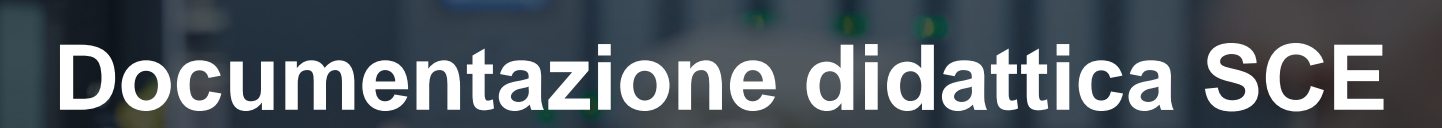

57-1500

MA-BHA

Siemens Automation Cooperates with Education | 05/2017

Modulo TIA Portal 013-101 Configurazione hardware specifica con SIMATIC S7 CPU 314C-2 PN/DP

**SIEMENS** 

Cooperates with Education Automation

#### Trainer Package SCE adatti a questa documentazione didattica

- SIMATIC S7 CPU 314C-2 PN/DP Nr. di ordinazione: 6ES7314-6EH04-4AB4
- SIMATIC STEP 7 Professional V14 SP1- licenza singola Nr. di ordinazione: 6ES7822-1AA04-4YA5
- SIMATIC STEP 7 Professional V14 SP1 licenza per una classe da 6 postazioni Nr. di ordinazione: 6ES7822-1BA04-4YA5
- SIMATIC STEP 7 Professional V14 SP1 licenza upgrade da 6 postazioni Nr. di ordinazione: 6ES7822-1AA04-4YE5
- SIMATIC STEP 7 Professional V14 SP1 licenza per studenti da 20 postazioni Nr. di ordinazione: 6ES7822-1AC04-4YA5

Tenere presente che questi Trainer Package potrebbero essere sostituiti da successivi pacchetti. Potete consultare i pacchetti SCE attualmente disponibili su: <u>siemens.com/sce/tp</u>

#### Corsi di formazione

Per corsi di formazione regionali di Siemens SCE contattare il partner di contatto SCE regionale siemens.com/sce/contact

## Ulteriori informazioni su SCE

siemens.com/sce

### Avvertenze per l'impiego

La documentazione didattica SCE per la soluzione di automazione omogenea Totally Integrated Automation (TIA) è stata creata per il programma "Siemens Automation Cooperates with Education (SCE)" specialmente per scopi di formazione per enti di formazione, di ricerca e di sviluppo pubblici. La Siemens AG declina qualunque responsabilità riguardo ai contenuti di questa documentazione.

Questa documentazione può essere utilizzata solo per la formazione base di prodotti e sistemi Siemens. Ciò significa che può essere copiata in parte, o completamente, e distribuita agli studenti nell'ambito della loro formazione professionale. La riproduzione, distribuzione e divulgazione di questa documentazione è consentita solo all'interno di istituzioni di formazione pubbliche e a scopo di formazione professionale.

Qualsiasi eccezione richiede un'autorizzazione scritta dal partner di riferimento di Siemens AG: Sig. Roland Scheuerer <u>roland.scheuerer@siemens.com</u>.

Le trasgressioni obbligano al risarcimento dei danni. Tutti i diritti sono riservati, incluso anche quelli relativi alla distribuzione e in particolare quelli relativi ai brevetti e ai marchi GM.

L'utilizzo per corsi rivolti a clienti del settore industria è esplicitamente proibito e non è inoltre permesso l'utilizzo commerciale della documentazione.

Ringraziamo la Technische Universität Dresden, e in particolare il Prof. Dr. Ing. Leon Urbas, la Michael Dziallas Engineering e tutte le persone coinvolte nella creazione di questa documentazione didattica.

# Sommario

| 1                                    |                | Obiettivo                       |                                                                         |   |  |  |  |
|--------------------------------------|----------------|---------------------------------|-------------------------------------------------------------------------|---|--|--|--|
| 2                                    | Presupposti    |                                 |                                                                         |   |  |  |  |
| 3                                    |                | Requisiti hardware e software 6 |                                                                         |   |  |  |  |
| 4                                    | 4 Base teorica |                                 |                                                                         |   |  |  |  |
|                                      | 4.             | 1                               | Sistema di automazione SIMATIC S7-300                                   | 7 |  |  |  |
|                                      | 4.             | 2                               | Configurazione e comando di SIMATIC S7-300                              | 8 |  |  |  |
|                                      |                | 4.2.1                           | Gamma delle unità                                                       | 8 |  |  |  |
|                                      |                | 4.2.2                           | Configurazione massima SIMATIC S7-300 con 4 telai di montaggio          | 9 |  |  |  |
|                                      |                | 4.2.3                           | Elementi di comando e visualizzazione della CPU1                        | 0 |  |  |  |
|                                      |                | 4.2.4                           | Selettore dei modi operativi 1                                          | 1 |  |  |  |
|                                      |                | 4.2.5                           | Aree di memoria della CPU e della SIMATIC Memory Card 1                 | 2 |  |  |  |
|                                      |                | 4.2.6                           | Ritenzione 1                                                            | 3 |  |  |  |
|                                      | 4.             | 3                               | Software di programmazione STEP 7 Professional V13 (TIA Portal V13) 1   | 4 |  |  |  |
|                                      |                | 4.3.1                           | Progetto1                                                               | 4 |  |  |  |
|                                      |                | 4.3.2                           | Configurazione hardware1                                                | 5 |  |  |  |
|                                      |                | 4.3.3                           | Struttura di automazione centrale e decentrata1                         | 6 |  |  |  |
|                                      |                | 4.3.4                           | Pianificazione dell'hardware1                                           | 6 |  |  |  |
|                                      |                | 4.3.5                           | TIA Portal – vista progetto e vista portale1                            | 7 |  |  |  |
|                                      |                | 4.3.6                           | Impostazioni di base per TIA Portal1                                    | 9 |  |  |  |
|                                      |                | 4.3.7                           | Impostazione dell'indirizzo IP sul dispositivo di programmazione 2      | 1 |  |  |  |
|                                      |                | 4.3.8                           | Impostazione dell'indirizzo IP nella CPU 2                              | 4 |  |  |  |
|                                      |                | 4.3.9                           | Reset dei parametri dell'interfaccia PROFINET 2                         | 7 |  |  |  |
| 5                                    |                | Defir                           | nizione del compito 2                                                   | 8 |  |  |  |
| 6 Pianificazione                     |                | ificazione2                     | 8                                                                       |   |  |  |  |
| 7 Istruzioni strutturate passo passo |                | zioni strutturate passo passo   | 9                                                                       |   |  |  |  |
|                                      | 7.             | 1                               | Creazione di un nuovo progetto2                                         | 9 |  |  |  |
|                                      | 7.             | 2                               | Inserimento di una CPU 314C-2 PN/DP 3                                   | 0 |  |  |  |
|                                      | 7.             | 3                               | Configurazione dell'interfaccia Ethernet della CPU 314C-2 PN/DP3        | 4 |  |  |  |
|                                      | 7.4            |                                 | Inserimento dell'alimentatore di carico PS 307 5A AC120/230V:DC24V/5A 3 | 6 |  |  |  |

#### Documentazione didattica SCE | Modulo TIA Portal 013-101, edizione 05/2017 | Digital Factory, DF FA

|   | 7.5  | Opzione: sostituzione di un modulo                                                    | . 37 |
|---|------|---------------------------------------------------------------------------------------|------|
|   | 7.6  | Configurazione dell'area indirizzi degli ingressi e delle uscite digitali e analogici | . 38 |
|   | 7.7  | Salvataggio e compilazione della configurazione hardware                              | . 39 |
|   | 7.8  | Caricamento della configurazione hardware nel dispositivo                             | . 40 |
|   | 7.9  | Caricamento della configurazione hardware in PLCSIM per la simulazione (opzionale)    | . 45 |
|   | 7.10 | Archiviazione del progetto                                                            | . 51 |
|   | 7.11 | Lista di controllo                                                                    | . 52 |
| 8 | Ese  | rcitazione                                                                            | . 53 |
|   | 8.1  | Definizione del compito – esercitazione                                               | . 53 |
|   | 8.2  | Pianificazione                                                                        | . 53 |
|   | 8.3  | Lista di controllo – esercitazione                                                    | . 53 |
| 9 | Ulte | riori informazioni                                                                    | . 54 |

# CONFIGURAZIONE HARDWARE SPECIFICA – SIMATIC S7 CPU 314C-2 PN/DP

# 1 Obiettivo

Questo capitolo spiega come *Creare un progetto*. Successivamente descrive come *configurare l'hardware*.

È possibile utilizzare tutti i controllori SIMATIC S7 riportati nel capitolo 3.

# 2 Presupposti

Per una corretta elaborazione di questo capitolo non sono necessarie conoscenze preliminari di altri capitoli.

# 3 Requisiti hardware e software

- Engineering Station: i requisiti sono hardware e sistema operativo (per ulteriori informazioni vedere il file Readme/Leggimi sul DVD di installazione di TIA Portal)
- 2 Software SIMATIC STEP 7 Professional in TIA Portal da V13
- Controllore SIMATIC S7-300, ad es. CPU 314C-2 PN/DP dal firmware V3.3 con scheda di memoria MMC
- 4 Collegamento Ethernet tra Engineering Station e controllore

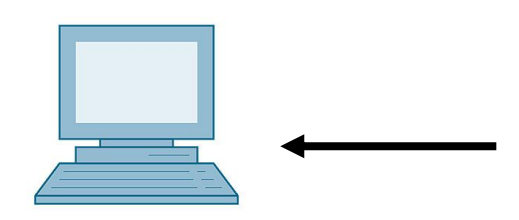

1 Engineering Station

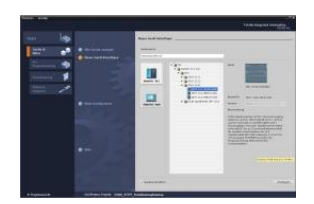

2 SIMATIC STEP 7 Professional (TIA Portal) da V13

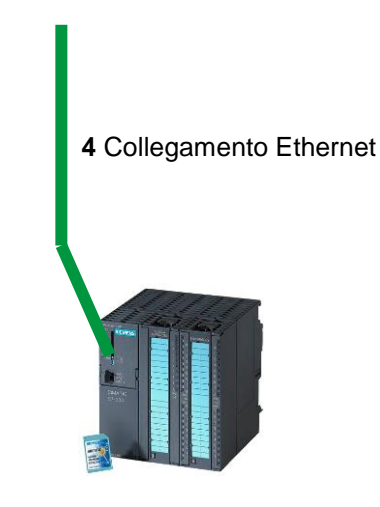

3 Controllore SIMATIC S7-300

# 4 Base teorica

## 4.1 Sistema di automazione SIMATIC S7-300

Il sistema di automazione SIMATIC S7-300 è un mini controllore modulare per la fascia di potenzialità medio-bassa. Un'ampia gamma di unità consente di adeguarlo in modo ottimale al compito di automazione specifico.

Il controllore S7 è costituito da un alimentatore, da una CPU e da unità di ingressi e uscite per i segnali digitali e analogici. Eventualmente è possibile aggiungere processori di comunicazione e moduli funzionali per compiti speciali, come ad es. un blocco di comando motore passo-passo.

Il controllore programmabile (PLC) controlla e comanda con il programma S7 una macchina o un processo. Nel programma S7 le unità I/O vengono interrogate attraverso gli indirizzi di ingresso (%I) e indirizzate dagli indirizzi di uscita (%Q).

Il sistema si programma con il software STEP 7.

## 4.2 Configurazione e comando di SIMATIC S7-300

#### 4.2.1 Gamma delle unità

SIMATIC S7-300 è un sistema di automazione modulare e offre la seguente gamma di unità:

Unità centrali (CPU) di diversa potenza, in parte con ingressi e uscite integrati (ad es. CPU 314C) o interfaccia PROFINET integrata (ad es. CPU 315F-2 PN/DP)

Unità di alimentazione della corrente (PS) da 2A, 5A o 10A

Unità di ampliamento (IM) per la configurazione a più righe del sistema SIMATIC S7-300

Unità di ingressi/uscite (SM) per ingressi e uscite digitali e analogici

Unità funzionali (FM) per funzioni speciali (ad es. blocco di comando motore passo-passo)

Processori di comunicazione (CP) per il collegamento di rete

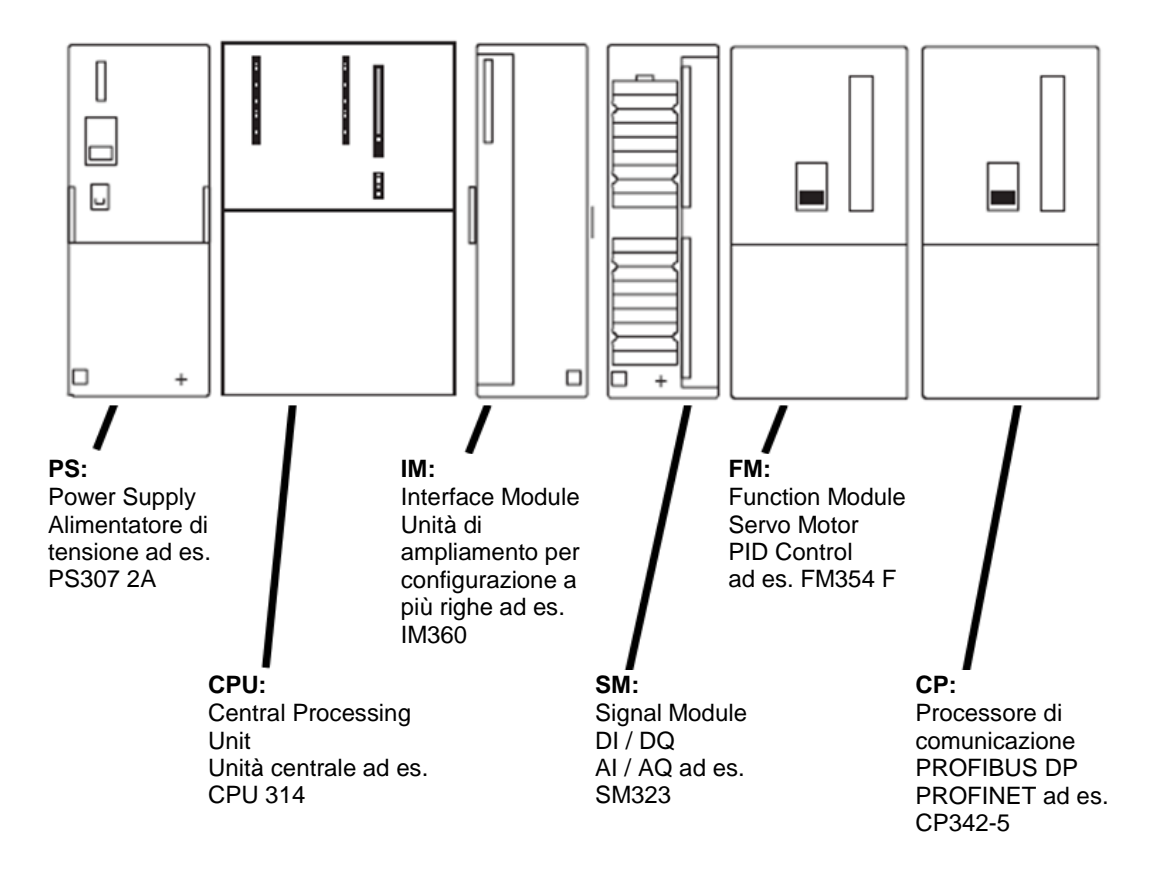

**Nota:** per questo modulo sono sufficienti un'unità di alimentazione di corrente, una qualsiasi CPU e unità a scelta per gli ingressi e le uscite digitali.

#### 4.2.2 Configurazione massima SIMATIC S7-300 con 4 telai di montaggio

La grafica seguente mostra la disposizione delle unità in una configurazione con 4 telai di montaggio.

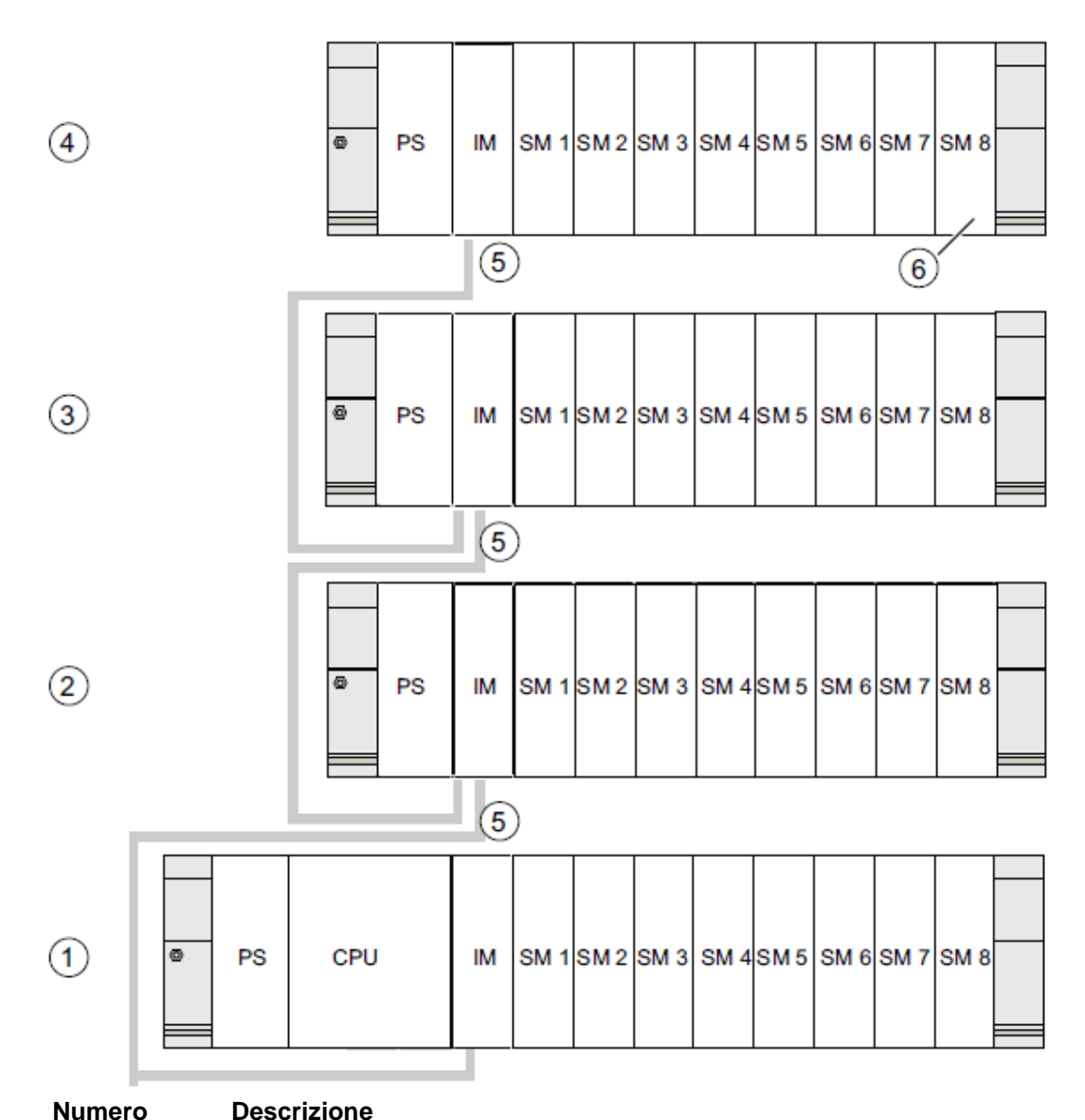

#### Numero

- 1 Telaio di montaggio 0 (apparecchiatura centrale) 2
- Telaio di montaggio 1 (apparecchiatura di ampliamento)
- 3 Telaio di montaggio 2 (apparecchiatura di ampliamento)
- 4 Telaio di montaggio 3 (apparecchiatura di ampliamento)
- Cavo di collegamento 368 6
- Limitazione per la CPU 31 xC 6 Se si utilizza questa CPU non è consentito inserire l'unità di ingressi/uscite 8 sul telaio di montaggio 4.

## 4.2.3 Elementi di comando e visualizzazione della CPU

La figura seguente mostra gli elementi di comando e visualizzazione di una CPU 314C-2 PN/DP.

Per alcune CPU la disposizione e il numero di elementi sono diversi da quelli in figura.

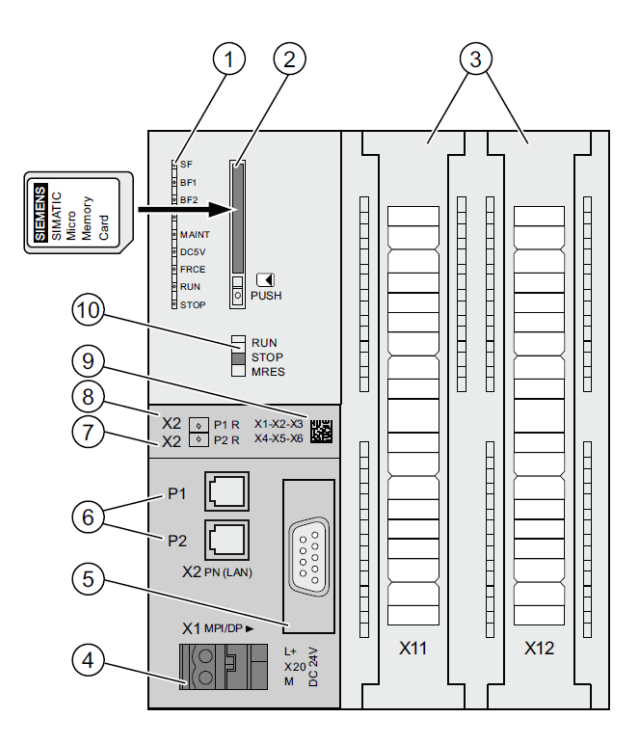

#### Numero Descrizione

- ① Segnalazioni di stato e di errore
- ② Vano per la SIMATIC Micro Memory Card con espulsore
- ③ Connessione per ingressi e uscite integrati
- ④ Connessione per la tensione di alimentazione
- 5 1a interfaccia X1 (MPI/DP)
- 6 2a interfaccia X2 (PN), con switch a 2 porte
- Porta PROFINET 2

Lo stato della porta 2 è segnalato da un LED bicolore (verde/giallo):

- LED verde acceso: LINK attivo verso un partner
- II LED passa al giallo: traffico dati attivo (RX/TX)

R: porta per la configurazione di una topologia ad anello con ridondanza del supporto

8 Porta PROFINET 1

Lo stato della porta 1 è segnalato da un LED bicolore (verde/giallo):

- LED verde acceso: LINK attivo verso un partner
- II LED passa al giallo: traffico dati attivo (RX/TX)
- R: porta per la configurazione di una topologia ad anello con ridondanza del supporto
- Indirizzo MAC e codice a barre 2D
- Selettore dei modi operativi

#### Segnalazioni di stato e di errore

La CPU è dotata dei LED seguenti:

| Nome del LED          | Colore | Significato                                                            |
|-----------------------|--------|------------------------------------------------------------------------|
| SF                    | Rosso  | Errore hardware o software                                             |
| BF1                   | Rosso  | Errore di bus nella 1a interfaccia (X1)                                |
| BF2                   | Rosso  | Errore di bus nella 2a interfaccia (X2)                                |
| MAINT                 | Giallo | È presente una richiesta di manutenzione                               |
| DC5V                  | Verde  | L'alimentazione a 5 V per la CPU e il bus S7-300 è in ordine           |
| FRCE                  | Giallo | LED acceso: ordine di forzamento attivo                                |
|                       |        | II LED lampeggia a 2 Hz: funzione di test di lampeggio nodo            |
| RUN                   | Verde  | CPU in RUN                                                             |
|                       |        | II LED lampeggia a 2 Hz all'avviamento e a 0,5 Hz in stato di          |
|                       |        | arresto.                                                               |
| STOP Giallo CPU in ST |        | CPU in STOP, ALT o Avviamento                                          |
|                       |        | Il LED lampeggia a 0,5 Hz alla richiesta di cancellazione totale e a 2 |
|                       |        | Hz durante la cancellazione totale.                                    |

#### Vano per la SIMATIC Micro Memory Card (MMC)

Come modulo di memoria per le CPU viene utilizzata una SIMATIC Micro Memory Card (MMC), che si può utilizzare sia come memoria di caricamento che come supporto dati mobile. Per il funzionamento della CPU la MMC **deve** essere inserita, perché le CPU non dispongono di memoria di caricamento integrata.

#### 4.2.4 Selettore dei modi operativi

Con il selettore dei modi operativi è possibile impostare il modo di funzionamento attuale della CPU. Il selettore dei modi operativi è un interruttore a levetta con 3 posizioni.

Le posizioni del selettore dei modi operativi sono descritte nello stesso ordine in cui si trovano sulla CPU.

| Posizione | Significato                   | Spiegazioni                                                                                                    |
|-----------|-------------------------------|----------------------------------------------------------------------------------------------------|
| RUN       | Modo di funzionamento<br>RUN  | La CPU elabora il programma utente.                                                                                                    |
| STOP      | Modo di funzionamento<br>STOP | La CPU non elabora il programma utente.                                                                                                    |
| MRES      | Cancellazione totale          | Posizione del selettore dei modi operativi per la cancellazione<br>totale della CPU. La cancellazione totale per mezzo del selettore<br>dei modi operativi richiede una particolare sequenza dei comandi. |

Lo stato di funzionamento (**STOP** o **RUN**) si può commutare anche con il pulsante sul pannello di comando della CPU nella vista Online & Diagnostica di STEP 7 Professional V13. Questo pannello, inoltre, comprende un pulsante **MRES** per la cancellazione totale e mostra i LED di stato della CPU.

| ~                              | ✓ CPU operator panel |  |  |  |  |  |  |
|--------------------------------|----------------------|--|--|--|--|--|--|
| devicename_station_001 [192.16 |                      |  |  |  |  |  |  |
|                                | Error                |  |  |  |  |  |  |
|                                | RUN RUN              |  |  |  |  |  |  |
| STOP STOP                      |                      |  |  |  |  |  |  |
|                                | FORCE MRES           |  |  |  |  |  |  |
| Þ                              | Mode selector: RUN_P |  |  |  |  |  |  |

#### 4.2.5 Aree di memoria della CPU e della SIMATIC Memory Card

La memoria delle CPU S7-300 può essere suddivisa in tre aree:

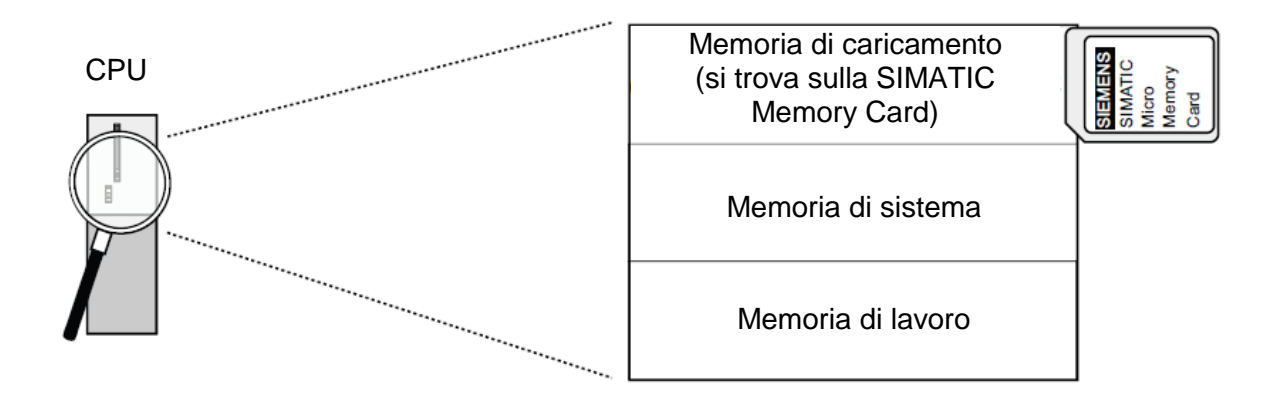

**Nota:** il caricamento di programmi utente e quindi il funzionamento della CPU 31xC sono possibili **solo con MMC inserita**.

#### Memoria di caricamento

La memoria di caricamento è contenuta in una SIMATIC Micro Memory Card (MMC). Consente di salvare blocchi di codice, blocchi dati e dati di sistema (configurazione, collegamenti, parametri delle unità ecc.). I blocchi considerati non rilevanti per l'esecuzione vengono registrati solamente nella memoria di caricamento. Sulla MMC, inoltre, si possono memorizzare tutti i dati di progettazione di un progetto.

#### Memoria di lavoro

La memoria di lavoro è integrata nella CPU e non è espandibile. Permette di elaborare il codice e i dati del programma utente. Il programma viene elaborato esclusivamente nell'area della memoria di lavoro e di sistema. Quando è innestata una MMC la memoria di lavoro della CPU è a ritenzione.

#### Memoria di sistema

La memoria di sistema è integrata nella CPU e non è espandibile.

Essa contiene:

- le aree degli operandi merker, temporizzatori e contatori
- le immagini di processo degli ingressi e delle uscite
- i dati locali

#### 4.2.6 Ritenzione

La CPU S7-300 è dotata di memoria a ritenzione. La ritenzione è realizzata sulla MMC e sulla CPU. Grazie alla ritenzione, il contenuto della memoria viene conservato anche in seguito a un RETE OFF o a un nuovo avvio (avviamento a caldo).

#### Memoria di caricamento

Il programma nella memoria di caricamento (MMC) è sempre a ritenzione. Viene memorizzato sulla MMC non volatile già durante il caricamento ed è protetto dalla cancellazione totale.

#### Memoria di lavoro

I dati nella memoria di lavoro vengono salvati sulla MMC in caso di RETE OFF. Il contenuto dei blocchi dati perciò è fondamentalmente a ritenzione.

#### Memoria di sistema

Per i merker, i temporizzatori e i contatori si stabilisce con la progettazione (proprietà della CPU, scheda Ritenzione) quali parti debbano essere a ritenzione e quali debbano essere inizializzate con "0" in caso di nuovo avvio (a caldo). Buffer di diagnostica, indirizzo IP, indirizzo PROFIBUS (e velocità di trasmissione) e contatore delle ore di esercizio sono generalmente memorizzati nell'area di memoria a ritenzione della CPU. La ritenzione dell'indirizzo MPI e della velocità di trasmissione garantisce che la CPU, in seguito alla mancanza di corrente, alla cancellazione totale o alla perdita della parametrizzazione della comunicazione (dovuta all'estrazione della MMC o alla cancellazione dei parametri di comunicazione), sia ancora in grado di comunicare.

#### Comportamento di ritenzione degli oggetti nella memoria

La tabella seguente mostra il comportamento di ritenzione degli oggetti nella memoria a ogni singolo passaggio da uno stato di funzionamento all'altro.

| Oggetto di memoria                                                                                                    | Commutazione dello                                                                                      | Commutazione dello stato di funzionamento |                                                                                                    |  |  |
|----------------------------------------------------------------------------------------------------|----------------------------------------------------------------------------------------------------|-------------------------------------------|----------------------------------------------------------------------------------------------------|--|--|
|                                                                                                    | RETE OFF / RETE<br>ON                                                                                   | STOP - RUN                                | Cancellazione<br>totale                                                                                 |  |  |
| Dati / programma utente (memoria di caricamento)                                                                                                    | Х                                                                                                    | Х                                         | Х                                                                                                    |  |  |
| <ul> <li>Comportamento di ritenzione dei DB per le CPU<br/>con versione firmware &lt; V2.0.12</li> </ul>                                                                                                    | Х                                                                                                    | X                                         | -                                                                                                    |  |  |
| <ul> <li>Comportamento di ritenzione dei DB per le CPU<br/>dalla versione firmware &gt; V2.0.12</li> </ul>                                                                                                    | Impostabile nelle prop<br>da V5.2 + SP1.                                                                | orietà dei DB in STEP 7                   | -                                                                                                    |  |  |
| Merker, temporizzatori e contatori progettati a<br>ritenzione                                                                                                    | х                                                                                                    | X                                         | -                                                                                                    |  |  |
| Buffer di diagnostica, contatore delle ore di esercizio                                                                                                    | Х                                                                                                    | Х                                         | Х                                                                                                    |  |  |
| Indirizzo MPI, velocità di trasmissione di un'interfaccia<br>MPI<br>Indirizzo DP, velocità di trasmissione di un'interfaccia<br>MPI/DP se parametrizzata come nodo DP<br>Nota: in caso di rete OFF/ON e di cancellazione totale<br>i parametri di un'interfaccia solamente DP sono a<br>ritenzione solo se è stata caricata anche la<br>parametrizzazione (SDB) | X                                                                                                    | X                                         | X                                                                                                    |  |  |
| IP Suite/nome dispositivo dell'interfaccia     PROFINET                                                                                                    | Dipende dal tipo di<br>assegnazione dei<br>parametri<br>dell'indirizzo IP e del<br>nome del dispositivo | X                                         | Dipende dal tipo di<br>assegnazione dei<br>parametri<br>dell'indirizzo IP e del<br>nome del dispositivo |  |  |

# 4.3 Software di programmazione STEP 7 Professional V13 (TIA Portal V13)

Il software STEP 7 Professional V13 (TIA Portal V13) è il tool per la programmazione dei sistemi di automazione:

- SIMATIC S7-1500
- SIMATIC S7-1200
- SIMATIC S7-300
- SIMATIC S7-400
- SIMATIC WinAC

Con STEP 7 Professional V13 è possibile utilizzare le seguenti funzioni per l'automazione di un impianto:

- Configurazione e parametrizzazione dell'hardware
- Definizione della comunicazione
- Programmazione
- Test, messa in servizio e Service con le funzioni operative e di diagnostica
- Documentazione
- Creazione di visualizzazioni per SIMATIC Basic Panel con WinCC Basic integrato.
- Con ulteriori pacchetti WinCC è possibile realizzare soluzioni di visualizzazione anche per PC e altri pannelli operatore

Tutte le funzioni sono supportate da una dettagliata Guida in linea.

#### 4.3.1 Progetto

Per risolvere un compito di automazione e di visualizzazione si crea un progetto in TIA Portal. Un progetto in TIA Portal contiene sia i dati per la configurazione e il collegamento in rete dei dispositivi sia i programmi. Eventualmente comprende anche la progettazione della visualizzazione e degli azionamenti.

#### 4.3.2 Configurazione hardware

La *configurazione hardware* comprende la configurazione dei dispositivi composta da hardware dei sistemi di automazione, apparecchiature da campo intelligenti e hardware per la visualizzazione. La configurazione delle reti stabilisce la comunicazione tra i diversi componenti hardware. I singoli componenti hardware si *inseriscono nella configurazione hardware* prelevandoli dai cataloghi.

L'hardware dei sistemi di automazione è composto da controllori (CPU), unità di ingressi/uscite per i segnali di ingresso e uscita (SM) e moduli di comunicazione e di interfaccia (CP; IM). Per l'alimentazione di energia dei moduli, inoltre, sono disponibili unità di alimentazione di corrente e di tensione (PS, PM).

Le unità di ingressi/uscite e le apparecchiature da campo intelligenti collegano al sistema di automazione i dati di ingresso e di uscita del processo da automatizzare e visualizzare.

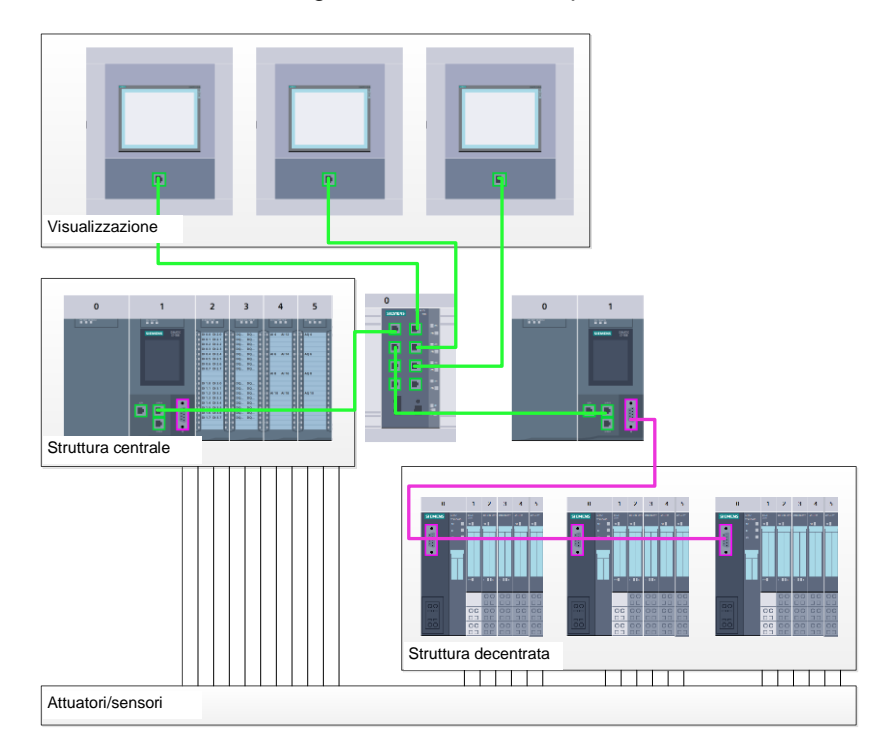

Figura 1: esempio di configurazione hardware con struttura centrale e decentrata

La configurazione hardware consente di caricare le soluzioni di automazione e visualizzazione nel sistema di automazione e permette al controllore di accedere alle unità di ingressi/uscite collegate.

#### 4.3.3 Struttura di automazione centrale e decentrata

Nella figura 1 è rappresentata una struttura di automazione che comprende sia una configurazione centrale che una decentrata.

Nelle strutture centrali i segnali di ingresso e di uscita vengono trasmessi dal processo alle unità di ingressi/uscite, collegate direttamente al controllore, attraverso il cablaggio convenzionale. Per cablaggio convenzionale si intende il collegamento di sensori e attuatori a 2 o 4 fili.

Oggi si utilizza prevalentemente la struttura decentrata. Qui i sensori e gli attuatori sono collegati attraverso il cablaggio convenzionale solo fino alle unità di ingressi/uscite delle apparecchiature da campo. La trasmissione del segnale dalle apparecchiature da campo al controllore viene realizzata attraverso un sistema di comunicazione industriale.

Come sistemi di comunicazione industriale vengono utilizzati sia classici bus di campo come PROFIBUS, Modbus e Foundation Fieldbus sia sistemi di comunicazione basati su Ethernet come PROFINET.

Inoltre, attraverso il sistema di comunicazione si possono collegare anche apparecchiature da campo intelligenti in cui vengono eseguiti programmi autonomi. Anche questi programmi possono essere creati con TIA Portal.

#### 4.3.4 Pianificazione dell'hardware

Prima di poter configurare l'hardware è necessario pianificarlo. In generale si inizia dalla scelta e dal numero dei controllori necessari. Successivamente si selezionano le unità di comunicazione e le unità di ingressi/uscite. Le unità di ingressi/uscite si scelgono in base al numero e al tipo di ingressi e uscite necessari. Per finire è necessario scegliere per ogni controllore o apparecchiatura da campo un alimentatore che assicuri l'alimentazione necessaria.

Per la pianificazione della configurazione hardware sono determinanti la gamma delle funzioni necessarie e le condizioni ambientali. Il campo di temperatura nel campo di impiego ad es. è uno dei fattori che limitano la scelta dei possibili dispositivi. Un ulteriore requisito potrebbe essere ad es. la sicurezza contro i guasti.

Con il <u>TIA Selection Tool</u> (selezionare Automation technology  $\rightarrow$  TIA Selection Tool e seguire le istruzioni) è disponibile un utile strumento di supporto. Nota: TIA Selection Tool richiede l'installazione di Java.

**Note per la ricerca online:** in presenza di diversi manuali, tenere presente la descrizione "Manuale del prodotto" per ottenere le specifiche del dispositivo.

#### 4.3.5 TIA Portal – vista progetto e vista portale

In TIA Portal sono disponibili due viste che sono importanti. All'avvio viene visualizzata per default la vista portale, che agevola l'accesso specialmente ai principianti.

La vista portale è una vista degli strumenti orientata alle attività per l'elaborazione del progetto. Da qui è possibile decidere rapidamente quali operazioni eseguire e quali strumenti richiamare per ogni diverso compito. Se necessario, la vista commuta automaticamente alla vista progetto per il compito attualmente selezionato.

La Figura 2 rappresenta la vista portale. In fondo a sinistra è possibile commutare tra questa vista e la vista progetto.

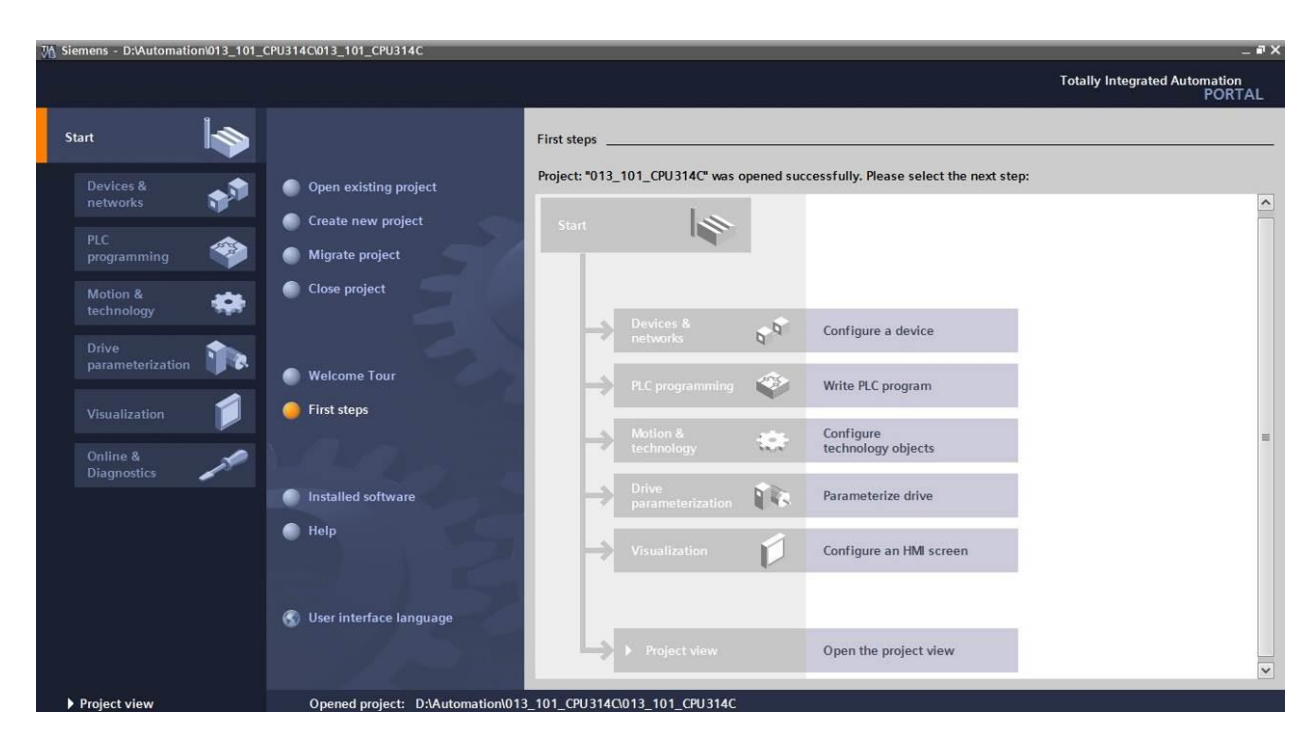

Figura 2: vista portale

La vista progetto, come mostra la Figura 3, è necessaria per la configurazione hardware, la programmazione, la creazione della visualizzazione e numerosi altri compiti.

Per default la vista comprende la barra dei menu e le barre degli strumenti in alto, a sinistra la navigazione del progetto con tutti i componenti di un progetto e a destra le cosiddette 'task card' che contengono ad es. istruzioni e biblioteche.

Quando si seleziona un elemento nella navigazione del progetto (ad es. la configurazione dispositivi), esso viene visualizzato al centro e può essere elaborato da qui.

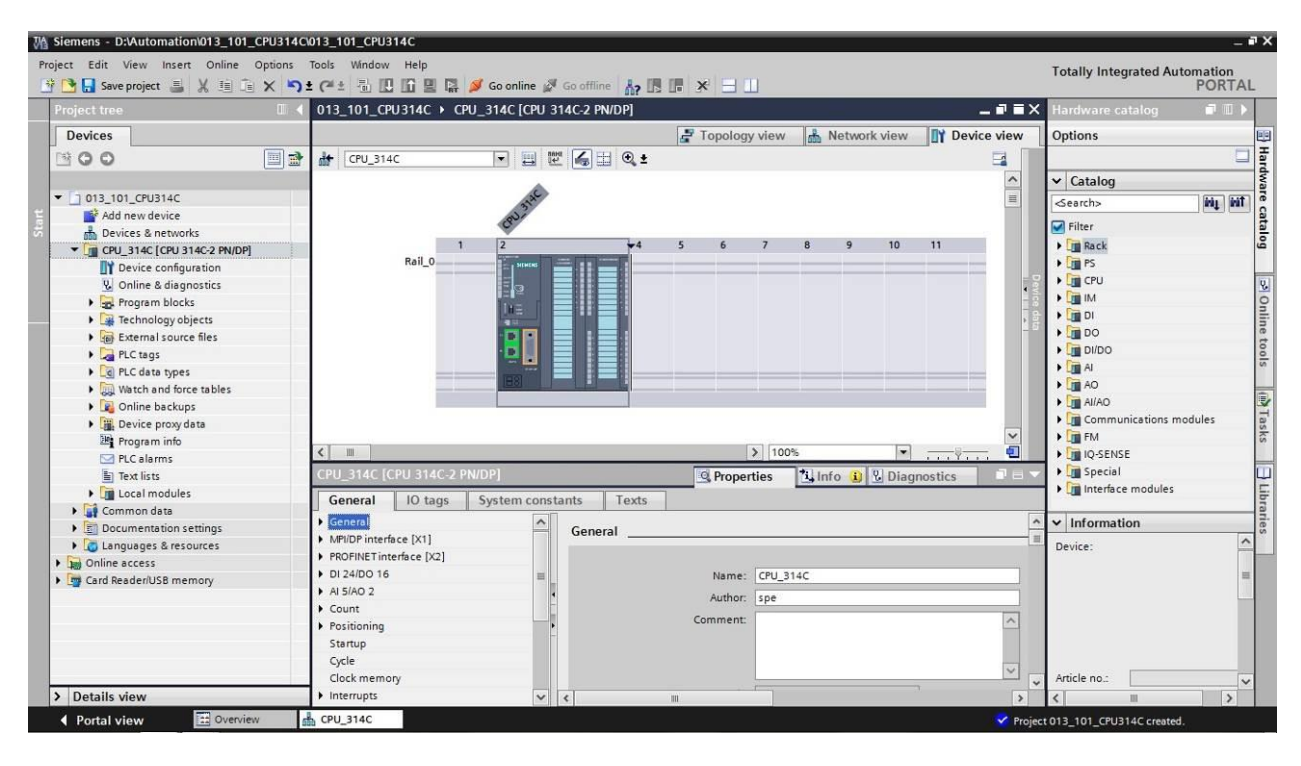

Figura 3: vista progetto

#### 4.3.6 Impostazioni di base per TIA Portal

- → Per determinate impostazioni in TIA Portal l'utente può definire diverse preimpostazioni individuali. Alcune importanti impostazioni vengono visualizzate qui.
- → Dal menu nella vista progetto selezionare prima → "Options" (Strumenti) e quindi → "Settings" (Impostazioni).

| 🕅 Siemens 💷 🗆 🕹                 |                                                                                    |                                  |                                       |       |  |  |  |  |
|---------------------------------|------------------------------------------------------------------------------------|----------------------------------|---------------------------------------|-------|--|--|--|--|
| Project Edit View Insert Online | Options Tools Window Help                                                          | e 🖉 Go offline 🛔 🖪 🖪 🗱 🗱 🛃 🛄     | Totally Integrated Automation<br>PORT | TAL   |  |  |  |  |
| Project tree                    | Support packages                                                                   |                                  | Tasks 📑 🗊                             |       |  |  |  |  |
| Devices                         | Manage general station description files (GSD)<br>Start Automation License Manager |                                  | Options                               | T     |  |  |  |  |
| 900                             | Show reference text                                                                |                                  |                                       | asks  |  |  |  |  |
|                                 | 🛄 Global libraries 🔹                                                               |                                  | ✓ Find and replace                    |       |  |  |  |  |
| Card Reader/USB memory          |                                                                                    |                                  | Find:                                 |       |  |  |  |  |
|                                 |                                                                                    |                                  | Whole words only                      | rarie |  |  |  |  |
|                                 |                                                                                    |                                  | Match case                            | S     |  |  |  |  |
|                                 |                                                                                    |                                  | Find in substructures                 |       |  |  |  |  |
|                                 |                                                                                    |                                  | Find in hidden texts                  |       |  |  |  |  |
|                                 |                                                                                    |                                  | Use wildcards                         |       |  |  |  |  |
|                                 |                                                                                    |                                  | Use regular expressions               | =     |  |  |  |  |
|                                 |                                                                                    |                                  | O Whole document                      |       |  |  |  |  |
|                                 |                                                                                    |                                  | From current position                 |       |  |  |  |  |
|                                 | 100 M                                                                              |                                  | O Selection                           |       |  |  |  |  |
|                                 |                                                                                    |                                  | Down                                  |       |  |  |  |  |
|                                 |                                                                                    |                                  | Oup                                   |       |  |  |  |  |
|                                 |                                                                                    |                                  | Find                                  |       |  |  |  |  |
|                                 |                                                                                    |                                  | Replace with:                         |       |  |  |  |  |
|                                 |                                                                                    |                                  | *                                     | ~     |  |  |  |  |
| > Details view                  | Propertie                                                                          | s 🚺 Info 🚯 🖏 Diagnostics 👘 🖬 🗕 🗠 | > Languages & resources               |       |  |  |  |  |
| Portal view Sovervi             | ew                                                                                 | 💙 Proje                          | ct closed.                            |       |  |  |  |  |

- → Un'impostazione di base è la scelta della lingua dell'interfaccia utente e per la rappresentazione del programma. Nel seguito verrà utilizzata per entrambe le impostazioni la lingua "English" (Inglese).
- → Selezionare alla voce "Settings" (Impostazioni) il punto → "General" (Generale) e "User interface language" (Lingua dell'interfaccia) → "English" (Inglese) e "Mnemonic" (Mnemonico) → "International" (Internazionale).

| W    | Siemens                                                                                            |                                                     | _ ¤ ×     |  |  |  |  |  |  |
|------|----------------------------------------------------------------------------------------------------|-----------------------------------------------------|-----------|--|--|--|--|--|--|
| F    | oject Edit View Insert Online Options Tools Window Help<br>Totally Integrated Automation<br>PORTAL |                                                     |           |  |  |  |  |  |  |
| Þ    | Settings                                                                                           |                                                     | _ # = × < |  |  |  |  |  |  |
|      |                                                                                                    |                                                     |           |  |  |  |  |  |  |
|      | ▼ General                                                                                          | Π                                                   | Tasks     |  |  |  |  |  |  |
|      | General                                                                                            | General                                             | ī         |  |  |  |  |  |  |
| ŧ    | Software updates                                                                                   | General settings                                    |           |  |  |  |  |  |  |
| St 1 | Script/text editors                                                                                | 5                                                   | 동         |  |  |  |  |  |  |
|      | Print settings                                                                                     | User name: Michael Dziallas                         | 2.        |  |  |  |  |  |  |
|      | <ul> <li>Hardware configuration</li> </ul>                                                         | I ker interface language:                           |           |  |  |  |  |  |  |
|      | <ul> <li>PLC programming</li> </ul>                                                                |                                                     |           |  |  |  |  |  |  |
|      | STEP 7 Safety                                                                                      | Mnemonic: International                             | · · · ·   |  |  |  |  |  |  |
|      | Simulation                                                                                         | Showlist of recently used                           |           |  |  |  |  |  |  |
|      | <ul> <li>Online &amp; diagnostics</li> </ul>                                                       | Showins of recently used     projects: 8            |           |  |  |  |  |  |  |
|      | PLC alarms                                                                                         | I had most recent project during startup            |           |  |  |  |  |  |  |
|      | <ul> <li>Visualization</li> </ul>                                                                  |                                                     |           |  |  |  |  |  |  |
|      | Keyboard shortcuts                                                                                 | Tooltips: 🗹 Show truncated texts completely         |           |  |  |  |  |  |  |
|      |                                                                                                    | Show tooltips (context-sensitive help is available) |           |  |  |  |  |  |  |
|      |                                                                                                    | Open cascade automatically in tooltips              |           |  |  |  |  |  |  |
|      |                                                                                                    |                                                     |           |  |  |  |  |  |  |

**Nota:** queste impostazioni nel corso della lezione possono sempre essere commutate su un'altra lingua.

- → Se si utilizzano le CPU Safety (ad es. CPU 315F-2 PN/DP) senza utilizzare la tecnica di sicurezza, è consigliabile disattivare la creazione automatica del programma di sicurezza prima di creare un progetto.
- → Disattivare in "Settings" (Impostazioni) → "STEP 7 Safety" → la voce "Generate default fail-safe program".

| ₩     | Ma Siemens                                                                                                    |                                                                |                                  |  |  |  |  |
|-------|----------------------------------------------------------------------------------------------------|----------------------------------------------------------------|----------------------------------|--|--|--|--|
| P     | roject Edit View Insert Online Options Tools Window Help Totally Integrated Automation<br>登 🗅 Save project 島 米 道 道 🗙 🗠 (** 生 型 🗈 🗳 🐨 🖉 🎧 🖉 Go online 🧬 Go offline 🏭 🖫 ほ 🛠 🗕 🛄 |                                                                |                                  |  |  |  |  |
| Þ     | Settings                                                                                                    |                                                                | _ = = × <                        |  |  |  |  |
| Start | General     Hardware configuration     HLC programming     STEP7 Safety     Simulation     Online & diagnostics     PLC alarms     Visualization     Keyboard shortcuts       | STEP 7 Safety<br>General<br>Generate default fail-safe program | Image: Tasks     □     Uibraries |  |  |  |  |

#### 4.3.7 Impostazione dell'indirizzo IP sul dispositivo di programmazione

Per poter programmare un controllore SIMATIC S7-300 da un PC, un PG o un laptop è necessario un collegamento TCP/IP oppure, in via opzionale, un collegamento PROFIBUS.

Perché PC e SIMATIC S7-300 possano comunicare tra loro tramite TCP/IP è importante che gli indirizzi IP dei due dispositivi siano compatibili.

Innanzitutto è necessario sapere come impostare l'indirizzo IP di un computer con il sistema operativo Windows 7.

 $\rightarrow$  Individuare l'icona della rete in basso nella barra delle applicazioni e fare clic su  $\rightarrow$  "Open Network and Sharing Center" (Apri Centro connessioni di rete e condivisione).

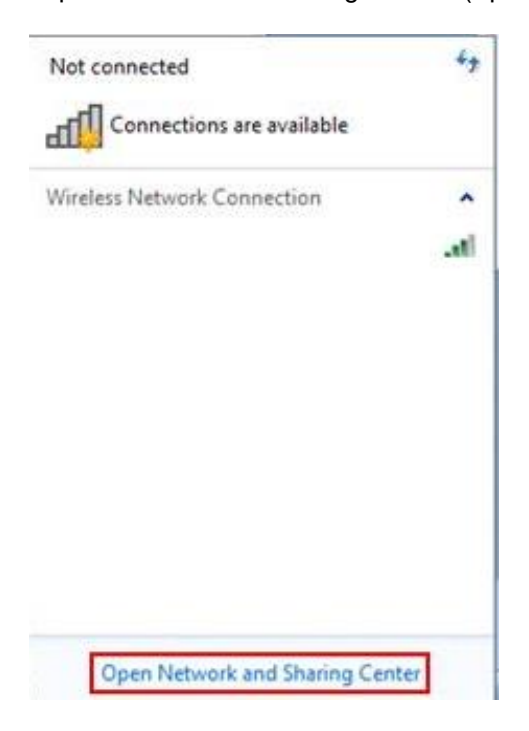

→ Nella finestra aperta del centro connessioni di rete e condivisioni fare clic su → "Change adapter settings" (Modifica impostazioni scheda).

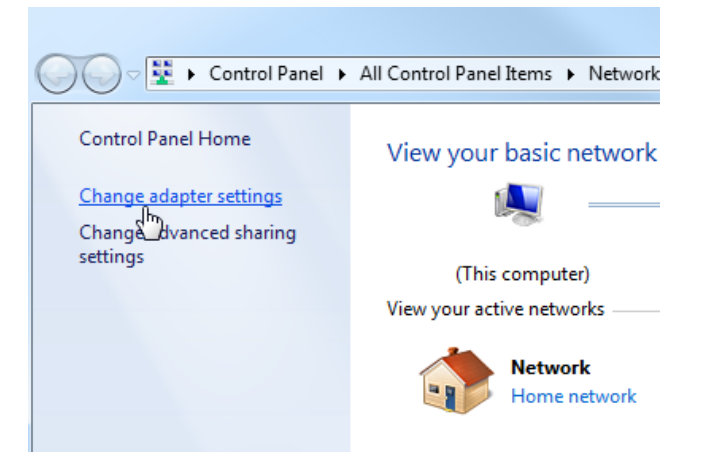

→ Selezionare la → "Local Area connection" (Connessione alla rete locale (LAN)) attraverso la quale collegarsi al controllore e fare clic su → "Properties" (Proprietà).

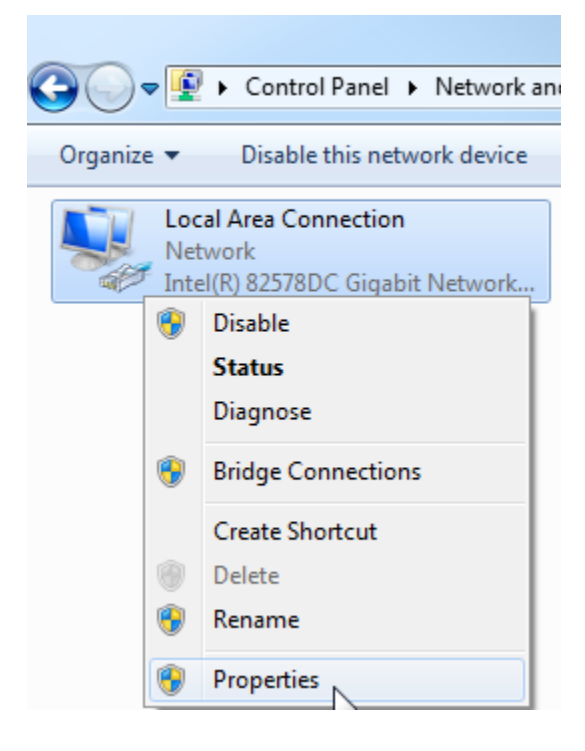

→ Selezionare ora per → "Internet Protocol Version 4 (TCP/IP)" (Protocollo Internet versione 4 (TCP/IP)" la voce → "Properties" (Proprietà).

| Local Area Connection Properties                                                                                                    |  |  |  |  |  |  |  |
|----------------------------------------------------------------------------------------------------|--|--|--|--|--|--|--|
| Networking Sharing                                                                                                    |  |  |  |  |  |  |  |
| Connect using:                                                                                                    |  |  |  |  |  |  |  |
| Intel(R) 82578DC Gigabit Network Connection                                                                                                    |  |  |  |  |  |  |  |
| Configure                                                                                                    |  |  |  |  |  |  |  |
| This connection uses the following items:                                                                                                    |  |  |  |  |  |  |  |
| ✓       Client for Microsoft Networks         ✓       ✓         ✓       QoS Packet Scheduler         ✓       ➡         ✓       ➡         ✓       ➡         ✓       ➡         ✓       ➡         ✓       ➡         ✓       ➡         ✓       ➡         ✓       ➡         ✓       ➡         ✓       ➡         ✓       ➡         ✓       ➡         ✓       ➡         ✓       ➡         ✓       ➡         ✓       ➡         ✓       ➡         ✓       ➡         ✓       ➡         ✓       ➡         ✓       ➡         ✓       ➡         ✓       ➡         ✓       ➡         ✓       ➡         ✓       ➡         ✓       ➡         ✓       ➡         ✓       ➡         ✓       ➡         ✓       ➡         ✓       ➡         ✓       ➡         ✓ |  |  |  |  |  |  |  |
| Install Uninstall Properties Description Transmission Control Protocol/Internet Protocol. The default wide area network protocol that provides communication across diverse interconnected networks.                                                                                                    |  |  |  |  |  |  |  |
| OK Cancel                                                                                                    |  |  |  |  |  |  |  |

→ Ora è possibile utilizzare ad es. il seguente indirizzo IP → IP address (Indirizzo IP): 192.168.0.99 → Subnet mask 255.255.255.0 e applicare le impostazioni. ( $\rightarrow$  "OK")

| General                                                                                        |                                                                                             |             |  |  |  |  |  |
|------------------------------------------------------------------------------------------------|---------------------------------------------------------------------------------------------|-------------|--|--|--|--|--|
| You can get IP settings assi<br>this capability. Otherwise, y<br>for the appropriate IP settir | gned automatically if your network suppr<br>ou need to ask your network administrat<br>igs. | orts<br>tor |  |  |  |  |  |
| 🔘 Obtain an IP address a                                                                       | automatically                                                                               |             |  |  |  |  |  |
| O Use the following IP ad                                                                      | ldress:                                                                                     |             |  |  |  |  |  |
| IP address:                                                                                    | 192.168.0.99                                                                                |             |  |  |  |  |  |
| Subnet mask:                                                                                   | 255 . 255 . 255 . 0                                                                         |             |  |  |  |  |  |
| Default gateway:                                                                               |                                                                                             |             |  |  |  |  |  |
|                                                                                                |                                                                                             |             |  |  |  |  |  |
| Obtain DNS server date     Obtain DNS                                                          | server addresses:                                                                           |             |  |  |  |  |  |
| Preferred DNS server:                                                                          |                                                                                             |             |  |  |  |  |  |
| Alternate DNS server:                                                                          |                                                                                             |             |  |  |  |  |  |
| Validate settings upor                                                                         | Advanced                                                                                    | d           |  |  |  |  |  |
|                                                                                                |                                                                                             | ance        |  |  |  |  |  |

## 4.3.8 Impostazione dell'indirizzo IP nella CPU

L'indirizzo IP di un SIMATIC S7-300 con CPU314C-2 PN/DP si imposta come segue.

→ Selezionare il Totally Integrated Automation Portal, che si richiama qui con un doppio clic.
 (→ TIA Portal V13)

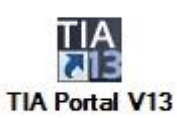

→ Selezionare → "Online & diagnostics" (Online & Diagnostica) e aprire → "Project view" (Vista progetto).

| Ma Siemens                |             |                                |       |  | _ ¤ ×                                   |
|---------------------------|-------------|--------------------------------|-------|--|-----------------------------------------|
|                           |             |                                |       |  | Totally Integrated Automation<br>PORTAL |
| Start                     | <b>&gt;</b> |                                |       |  |                                         |
| Devices & networks        |             | Show all devices Online status |       |  |                                         |
| PLC<br>programming        |             |                                | _     |  |                                         |
| Motion &<br>technology    | <b>*</b>    |                                | 2     |  |                                         |
| Drive<br>parameterization |             | Accessible devices             | 3     |  |                                         |
| Visualization Online &    |             |                                |       |  |                                         |
| Diagnostics 🥖             |             |                                | 10015 |  |                                         |
|                           |             | Help                           |       |  |                                         |
| Project view              |             |                                |       |  |                                         |

→ Nella navigazione del progetto selezionare alla voce → "Online access" (Accessi online) la scheda di rete già impostata precedentemente. Facendo clic su → "Update accessible devices" (Aggiorna nodi accessibili) si visualizza l'indirizzo IP (se già impostato) o l'indirizzo MAC (se l'indirizzo IP non è ancora stato assegnato) del controllore SIMATIC S7-300 collegato. Selezionare qui → "Online & Diagnostics".

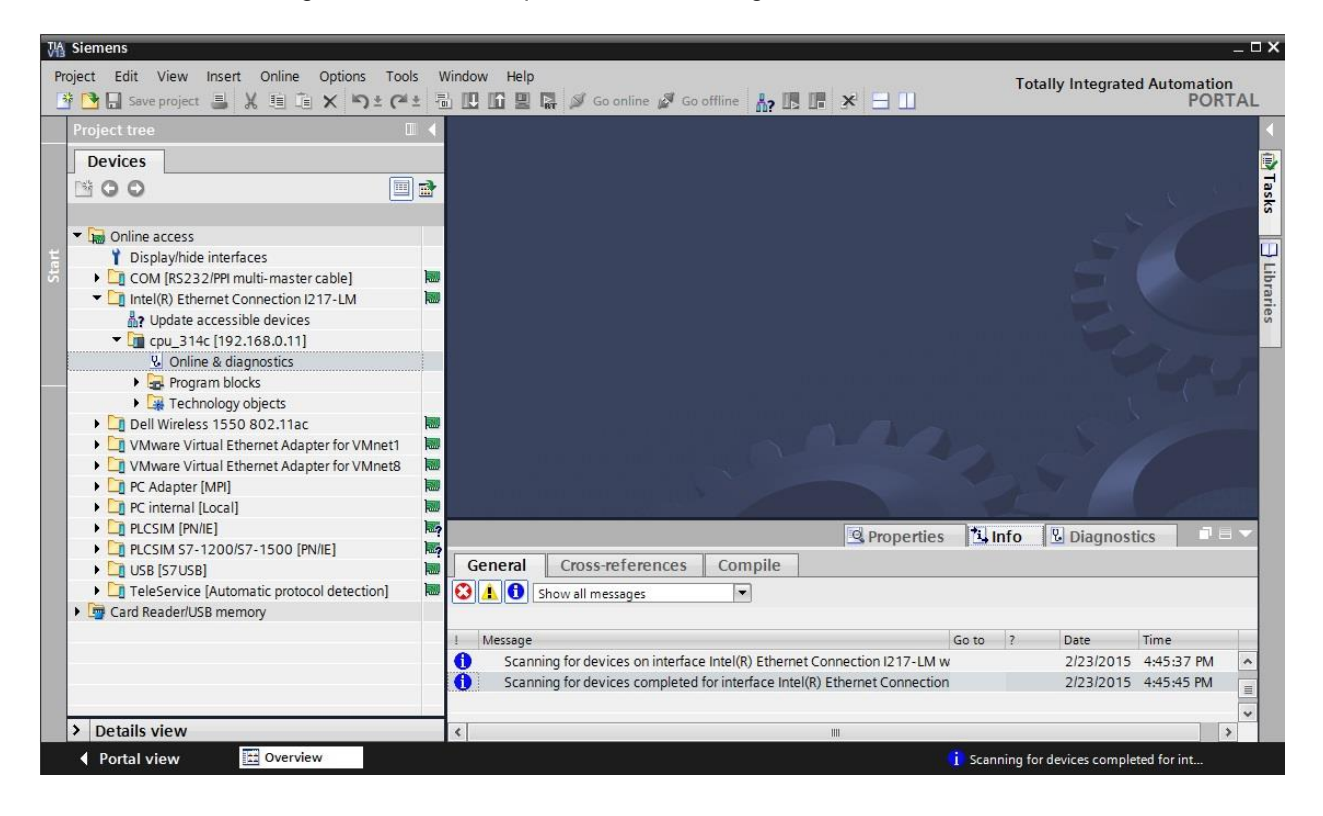

→ Alla voce → "Functions" (Funzioni) selezionare → "Assign IP address" (Assegna indirizzo IP). Inserire qui ad es. il seguente indirizzo IP: → Indirizzo IP: 192.168.0.1 → Subnet mask 255.255.255.0. Ora fare clic su → "Assign IP address" (Assegna indirizzo IP) per assegnare il nuovo indirizzo al controllore SIMATIC S7-300.

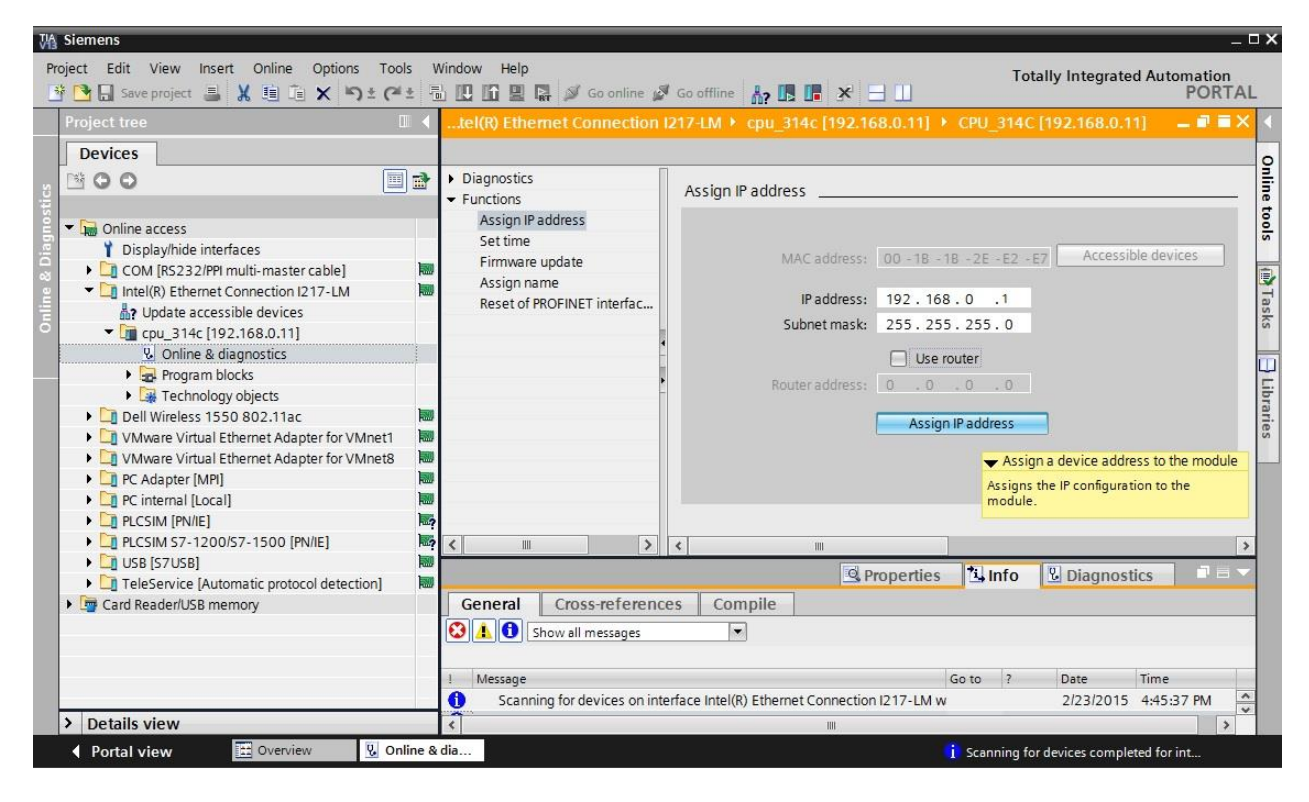

→ Se l'assegnazione dell'indirizzo IP non dovesse riuscire, viene visualizzato un messaggio nella finestra → "Info" (Informazioni) → "General" (Generale).

| - |          |                            |                     | S Properties            | <u>1</u> | nfo | Diagnost  | tics       |   |   |
|---|----------|----------------------------|---------------------|-------------------------|----------|-----|-----------|------------|---|---|
| G | eneral   | Cross-references           | Compile             |                         |          |     |           |            |   |   |
| ٢ | 🚹 🖯 s    | how all messages           |                     |                         |          |     |           |            |   |   |
| 1 | Message  |                            |                     |                         | Go to    | ?   | Date      | Time       | 4 |   |
| 0 | Scanni   | ng for devices completed   | for interface Intel | (R) Ethernet Connectior | 1        |     | 2/23/2015 | 4:45:45 PM |   | ~ |
| 3 | ▼ The IP | address could not be assig | ined.               |                         |          | ?   | 2/23/2015 | 4:49:00 PM | [ | 1 |
| 0 | The      | set command could not b    | e executed.         |                         |          |     | 2/23/2015 | 4:49:00 PM |   | ~ |
| < |          |                            |                     |                         |          |     |           |            | > |   |

#### 4.3.9 Reset dei parametri dell'interfaccia PROFINET

Se non è stato possibile assegnare l'indirizzo IP è necessario resettare i parametri dell'interfaccia PROFINET. Selezionare la funzione  $\rightarrow$  "Reset of PROFINET interface parameters" (Resettaggio dei parametri d'interfaccia PROFINET) e fare clic su  $\rightarrow$  "Reset" (Resetta).

|                                                                                                    |        | tel(R) Ethernet Connection  217-LM 🔸 cpu_314c [192.168.0.11] 🔸 CPU_314C [192.168.0.11] 👘 🗕 🖬                                                                                                    |
|----------------------------------------------------------------------------------------------------|--------|----------------------------------------------------------------------------------------------------|
| Devices                                                                                                    |        |                                                                                                    |
| <ul> <li>Online access</li> <li>Display/hide interfaces</li> <li>Display/hide interfaces</li> <li>COM [R5232/PPI multi-master cable]</li> <li>Intel(R) Ethermet Connection 1217-LM</li> <li>Update accessible devices</li> <li>Ip optical (192.168.0.11)</li> <li>Online &amp; diagnostics</li> <li>Program blocks</li> <li>Technology objects</li> <li>Dell Wireless 1550 802.11ac</li> <li>VMware Virtual Ethermet Adapter for VMm</li> </ul> | Et1    | <ul> <li>Diagnostics</li> <li>Functions         <ul> <li>Assign IP address</li> <li>Set time</li> <li>Firmware update</li> <li>Assign name</li> <li>IP address:</li> <li>IP address:</li></ul></li></ul>                                                                                                    |
| C Adapter [MPI]     D PC internal [Local]                                                                                                    |        | < m >> < m                                                                                                    |
| PLCSIM [PN/IE]     PLCSIM 57, 1200/57, 1500 [PN/IE]                                                                                                    |        | 🔍 Properties 🚺 Info 📱 Diagnostics 💷                                                                                                    |
| USB [S7USB]     USB [S7USB]     Card Reader/USB memory                                                                                                    | )<br>) | General     Cross-references     Compile       Image: Image in the state of the state of th |
|                                                                                                    |        | Message Go to ? Date Time     Scanning for devices completed for interface Intel(R) Ethernet Connection 2/23/2015 4:45:45 PM                                                                                                    |

 $\rightarrow$  Confermare il reset con  $\rightarrow$  "Yes" (Sì).

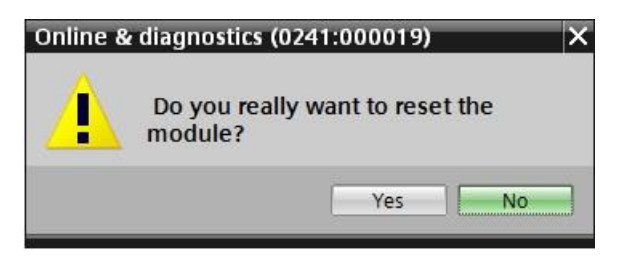

 $\rightarrow$  Se necessario, arrestare la CPU. ( $\rightarrow$  "Yes" / Sì)

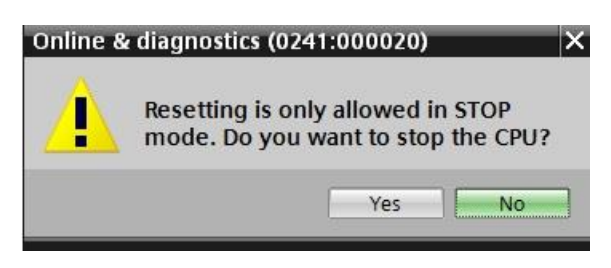

# 5 Definizione del compito

Creare un progetto e configurare i seguenti moduli hardware, che corrispondono a una parte del Trainer Package SIMATIC S7 CPU 314C-2 PN/DP.

- 1X SIMATIC S7-300 alimentatore stabilizzato PS307 ingresso: AC 120/230 V uscita: DC 24 V/5 A (n° ordinazione: 6ES7307-1EA01-0AA0)
- 1X SIMATIC S7-300, CPU314C-2PN/DP CPU compatta con 192 KB di memoria di lavoro, 24 DI/16 DQ, 4AI, 2AQ, 1 PT100, 4 contatori veloci (60 KHZ), 1a interfaccia MPI/DP 12MBIT/S, 2a interfaccia ETHERNET PROFINET, con switch a 2 porte, alimentazione DC 24V integrata, connettore frontale (2 X 40 poli) e MICRO MEMORY CARD necessari (n° ordinazione: 6ES7314-6EH04-0AB0)

# 6 Pianificazione

Poiché si tratta di un nuovo impianto è necessario creare un nuovo progetto.

L'hardware di questo progetto è già predefinito con il Trainer Package SIMATIC S7 CPU 314C-2 PN/DP. Per questo motivo non è necessario effettuare una selezione ma basta inserire nel progetto i moduli elencati nel Trainer Package. Per essere certi che i moduli inseriti siano quelli giusti, confrontare ancora una volta i numeri di ordinazione indicati nella definizione del compito con quelli riportati sui dispositivi montati (vedere tabella 1).

Attenersi all'ordine seguente:

- CPU
- Unità di alimentazione (PS).

In seguito vengono mostrati i passi opzionali per sostituire un modulo.

Per la configurazione è necessario impostare l'interfaccia Ethernet sulla CPU. Per gli ingressi e le uscite integrate della CPU314C-2 PN/DP vengono impostate le aree indirizzi.

| Modulo           | N° di ordinazione  | Posto | Area di indirizzi            |
|------------------|--------------------|-------|------------------------------|
| CPU 314C-2 PN/DP | 6ES7314-6EH04-     | 2     | DI 02 / DQ 01 /<br>AI 6473 / |
|                  | 0AB0               |       | AQ 6467                      |
| PS307 120/230VAC | 6ES7307-1EA01-0AA0 | 1     |                              |

Tabella 1: panoramica della configurazione pianificata

Per concludere è necessario compilare e caricare la configurazione hardware. Con la compilazione è possibile rilevare eventuali errori e moduli errati all'avvio del controllore *(possibile solo con hardware esistente e configurazione identica.)* 

Il progetto controllato deve essere salvato.

# 7 Istruzioni strutturate passo passo

Qui di seguito sono riportate le istruzioni necessarie per poter realizzare la pianificazione. Per chi ha già dimestichezza sarà sufficiente eseguire i passi numerati. Diversamente, seguire i passi descritti nelle istruzioni seguenti.

## 7.1 Creazione di un nuovo progetto

→ Selezionare il Totally Integrated Automation Portal, che si richiama qui con un doppio clic.
 (→ TIA Portal V13)

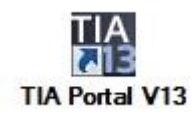

→ Nella vista portale selezionare "Start" (Avvia)→ "Create new project" (Crea nuovo progetto).

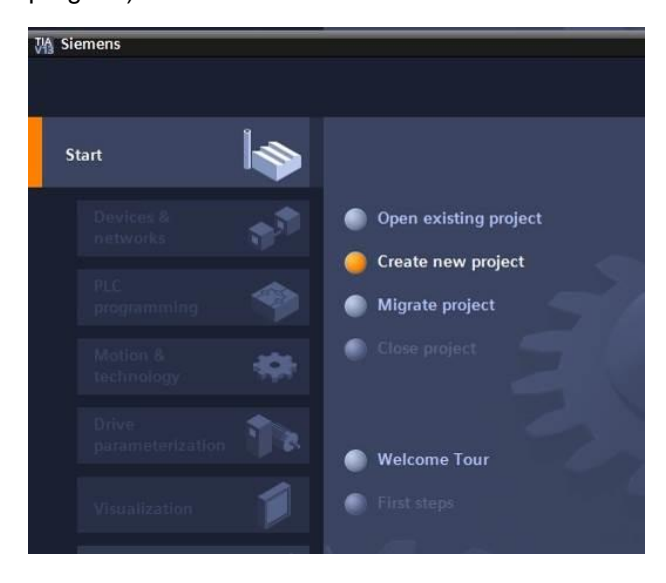

→ Modificare nome del progetto, percorso, autore e commento nel modo opportuno e fare clic su → "Create" (Crea).

| Project name: | 013_101_CPU314C |   |
|---------------|-----------------|---|
| Path:         | D:Automation    |   |
| Author:       | spe             |   |
| Comment:      |                 | ^ |
|               |                 |   |
|               |                 | ~ |

→ Il progetto creato si apre automaticamente e viene visualizzato il menu "Start" (Avvia) "First steps" (Primi passi).

## 7.2 Inserimento di una CPU 314C-2 PN/DP

→ Selezionare nel portale → "Start" (Avvia) → "First steps" (Primi passi) → "Devices & networks" (Dispositivi & Reti) → "Configure a device" (Configura un dispositivo).

| M Siemens - D:Wutom | ation\013_101_ | _CPU314C\013_101_CPU314C         |                |                    |           |                                          | _ # X                                   |
|---------------------|----------------|----------------------------------|----------------|--------------------|-----------|------------------------------------------|-----------------------------------------|
|                     |                |                                  |                |                    |           |                                          | Totally Integrated Automation<br>PORTAL |
| Start               |                |                                  | First steps    |                    |           |                                          |                                         |
| Devices &           | *              | Open existing project            | Project: "013_ | 101_CPU314C" was o | pened suc | ccessfully. Please select the next step: |                                         |
| PLC                 |                | Create new project               | Start          |                    |           |                                          |                                         |
| Motion &            |                | Close project                    |                |                    |           |                                          |                                         |
| technology<br>Drive | ***            |                                  | $\rightarrow$  |                    | q q       | Configure a device                       |                                         |
| parameterizati      | on 🌓 🕏         | Welcome Tour                     | $\rightarrow$  |                    | ٢         | Write PLC program                        |                                         |
| Visualization       |                | First steps                      | $\rightarrow$  |                    | -00-      | Configure<br>technology objects          | -                                       |
| Diagnostics         | 10             | Installed software               |                |                    | 10        | Parameterize drive                       |                                         |
|                     |                | Melp                             |                |                    | 1         | Configure an HMI screen                  |                                         |
|                     |                |                                  |                |                    |           |                                          |                                         |
|                     |                | 🚱 User interface language        | Ŀ              |                    |           | Open the project view                    | ~                                       |
| Project view        |                | Opened project: D:\Automation\01 | 3_101_CPU314C  | \013_101_CPU314C   |           |                                          |                                         |

- → Nel portale "Devices & networks" (Dispositivi & Reti) si apre il menu "Show all devices" (Visualizza tutti i dispositivi).
- → Passare al menu "Add new device" (Aggiungi nuovo dispositivo).

| M Siemens - D:\Automation\013_101_CPU314C\013_101_                        | _CPU314C                                   |                                                                                                    | _ ត×                                    |
|---------------------------------------------------------------------------|--------------------------------------------|----------------------------------------------------------------------------------------------------|-----------------------------------------|
|                                                                           |                                            |                                                                                                    | Totally Integrated Automation<br>PORTAL |
| Start 🏷                                                                   | Add new device                             |                                                                                                    |                                         |
| Devices & Show all c<br>networks                                          | devices Device name:                       |                                                                                                    | ^                                       |
| PLC<br>programming<br>Motion &<br>technology<br>Drive<br>parameterization | Controllers                                | Controllers     Devi     Castrollers     Controllers     Controlers     Controlers     Controllers     Co | ce:                                     |
| Visualization                                                             | networks                                   | Artic<br>Vers<br>Desc                                                                                                    | ie no.:                                 |
| Online & Diagnostics                                                      | PC systems                                 |                                                                                                    |                                         |
| Help                                                                      | Drives                                     |                                                                                                    |                                         |
|                                                                           | <                                          | 1                                                                                                    | ×                                       |
| Project view     Opened p                                                 | roject: D:\Automation\013_101_CPU314C\013_ | _101_CPU314C                                                                                                    |                                         |

→ Inserire ora il modello predefinito della CPU come nuovo dispositivo.

(Controller  $\rightarrow$  SIMATIC S7-300  $\rightarrow$  CPU  $\rightarrow$  CPU 314C-2 PN/DP  $\rightarrow$  6ES7 314-6EH04-0AB0  $\rightarrow$  V3.3)

| M Siemens - D:\Automation\013_101_C | CPU314C\013_101_CPU314C          |                    |                                                                                                    |                |                                                                          | _ # X  |
|-------------------------------------|----------------------------------|--------------------|----------------------------------------------------------------------------------------------------|----------------|--------------------------------------------------------------------------|--------|
|                                     |                                  |                    |                                                                                                    |                | Totally Integrated Auto                                                  | PORTAL |
| Start                               |                                  | Add new device _   |                                                                                                    |                |                                                                          |        |
| Devices & anti-                     | Show all devices                 | Device name:       |                                                                                                    |                |                                                                          | ^      |
|                                     | Add new device                   | PLC_1              |                                                                                                    |                |                                                                          |        |
| PLC<br>programming                  |                                  |                    |                                                                                                    |                |                                                                          |        |
| Motion & 🔅                          |                                  | Controllers        | ✓      ✓      ✓      ✓      ✓      ✓      ✓      ✓      ✓      ✓      ✓      ✓      ✓      ✓      ✓      ✓ | Device:        |                                                                          |        |
| Drive                               |                                  |                    | • 🛅 CPU 312                                                                                                |                |                                                                          |        |
| parameterization                    |                                  |                    | CPU 312C                                                                                                   |                |                                                                          | =      |
|                                     | Configure networks               |                    | CPU 313C-2 DP                                                                                              |                |                                                                          |        |
| Manalization d                      |                                  | HM                 | CPU 313C-2 PtP                                                                                             |                | CPU 314C-2 PN/DP                                                         |        |
| visualization                       |                                  |                    | CPU 314                                                                                                    |                |                                                                          |        |
|                                     |                                  |                    | CPU 314C-2 DP                                                                                              | Article no.:   | 6ES7 314-6EH04-0AB0                                                      |        |
| Online &                            |                                  |                    | - CPU 314C-2 PN/DP                                                                                         | Vertion        | 1/2.2                                                                    |        |
| Diagnostics                         |                                  |                    | 6ES7 314-6EH04-0AB0                                                                                        | version.       | 43.5                                                                     |        |
|                                     |                                  | PC systems         | <ul> <li>CPU 314C-2 PtP</li> </ul>                                                                         | Description:   |                                                                          |        |
|                                     |                                  | resystems          | CPU 315-2 DP                                                                                               | Work memor     | ry 192KB; 0.6ms/1000 instructions;                                       |        |
|                                     | Help                             |                    | CPU 315-2 PN/DP                                                                                            | (2.5kHz): 4 ct | AI5/AO2 integrated; 4 pulse outputs<br>bannels counting and measuring    |        |
|                                     | Telb                             | 20                 | CPU 317-2 DP                                                                                               | with 24 V (60  | DkHz) incremental encoders;                                              |        |
|                                     |                                  |                    | CPU 319-3 PN/DP                                                                                            | integrated p   | ositioning function; PROFINET<br>d 2 Ports: MRP: PROFINET CBA:           |        |
|                                     |                                  |                    | CPU 315F-2 DP                                                                                              | PROFINETCB     | A Proxy; TCP/IP transport protocol;                                      |        |
|                                     |                                  | Drives             | CPU 315F-2 PN/DP                                                                                           | combined M     | PI/DP interface (MPI or DP master or<br>ultistier configuration up to 31 |        |
|                                     |                                  |                    | CPU 317F-2 DP                                                                                              | modules; ca    | pable of sending and receiving in                                        |        |
|                                     |                                  |                    | CPU 317F-2 PN/DP                                                                                           | direct data e  | exchange; constant bus cycle time;                                       |        |
|                                     |                                  |                    | CPU 319F-3 PN/DP                                                                                           | rousing, armi  | were vala                                                                | ~      |
| Project view                        | Opened project: D:\Automation\01 | 3_101_CPU314C\013_ | 101_CPU314C                                                                                                |                |                                                                          |        |

 $\rightarrow$  Assegnare un nome al dispositivo (Device name / Nome dispositivo  $\rightarrow$  "CPU\_314C")

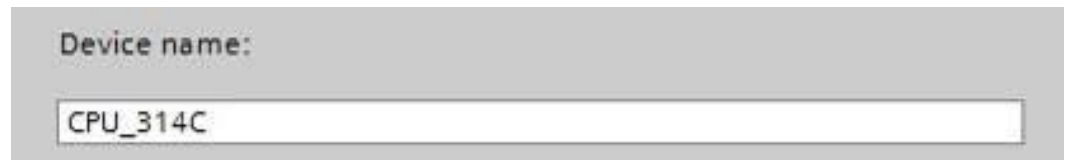

→ Selezionare "Open device view" (Apri Vista dispositivi).

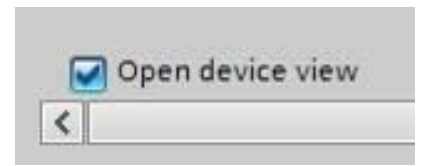

| M Siemens - D:\Automation\013_101_ | CPU314C\013_101_CPU314C          |                     |                                                                                                    |                                                          |                                                                                                    | ∎ø×                  |
|------------------------------------|----------------------------------|---------------------|----------------------------------------------------------------------------------------------------|----------------------------------------------------------|----------------------------------------------------------------------------------------------------|----------------------|
|                                    |                                  |                     |                                                                                                    |                                                          | Totally Integrated                                                                                                    | Automation<br>PORTAL |
| Start 🦓                            |                                  | Add new device      |                                                                                                    |                                                          |                                                                                                    |                      |
| Devices &                          | Show all devices Add new device  | Controllers         | <ul> <li>▶ []] SIMATIC 57-1200</li> <li>▶ []] SIMATIC 57-1500</li> <li>▼ []] SIMATIC 57-300</li> </ul> | Device:                                                  |                                                                                                    |                      |
| PLC<br>programming                 |                                  |                     | ← Lm CPU     → Cm CPU 312     → Cm CPU 312C     → Cm CPU 312C     → Cm CPU 313C                        |                                                          | CPU 314C-2 PM/DP                                                                                                    |                      |
| Motion & technology                |                                  | HM                  | <ul> <li>CPU 313C-2 DP</li> <li>CPU 313C-2 PtP</li> <li>CPU 313C-2 PtP</li> <li>CPU 314</li> </ul>     | Article no.:                                             | 6ES7 314-6EH04-0AB0                                                                                                    |                      |
| parameterization                   | Configure networks               |                     | CPU 314C-2 DP     CPU 314C-2 DP     CPU 314C-2 PN/DP     GES7 314-6EH04-0AB0     CPU 314C-2 PtP        | Version:     Description     Work mem     DI24/DD16      | V3.3 (*)                                                                                                    |                      |
| Online & Diagnostics               |                                  | PC systems          | CPU 315-2 DP<br>CPU 315-2 PN/DP<br>CPU 317-2 DP<br>CPU 317-2 DP                                        | (2.5kHz); 4<br>with 24 V (<br>integrated<br>enterface al | Abio2 integrates, 4 puise outputs<br>channels counting and measuring<br>50kHz) incremental encoders;<br>positioning function; PROFINET<br>d 2 Ports; MRP; PROFINET CBA;<br>Peror TP/INE transport encoders); | =                    |
|                                    |                                  | Drives              | CPU 319-3 PN/DP     GPU 319-3 PN/DP     GPU 315F-2 DP     GPU 315F-2 PN/DP                             | combined<br>DP slave); r<br>modules; c<br>direct data    | MilDP interface (NPI or DP master or<br>nulti-tier configuration up to 31<br>apable of sending and receiving in<br>exchange; constant bus cycle time;                                                        |                      |
|                                    | e Help                           |                     | CPU 317F-2 DP<br>Cm CPU 317F-2 PN/DP<br>Cm CPU 319F-3 PN/DP<br>Cm Unspecified CPU 300                  |                                                          |                                                                                                    |                      |
|                                    |                                  |                     | < III )[>                                                                                              |                                                          |                                                                                                    |                      |
|                                    |                                  | 🖌 Open device view  |                                                                                                    |                                                          |                                                                                                    | Add 🗸                |
| Project view                       | Opened project: D:\Automation\01 | 13_101_CPU314C\013_ | 101_CPU314C                                                                                            |                                                          |                                                                                                    |                      |

 $\rightarrow$  Fare clic su "Add" (Inserisci).

**Nota:** è possibile che per una determinata CPU esistano più versioni diverse tra loro per gamma di funzioni (memoria di lavoro, memoria integrata, funzioni tecnologiche ecc.). In questo caso verificare che la CPU scelta soddisfi i requisiti necessari.

**Nota:** per l'hardware sono spesso disponibili diverse versioni firmware. In questo caso si consiglia di utilizzare l'ultimo firmware (già preselezionato).

→ TIA Portal passa automaticamente alla vista progetto e mostra nella configurazione dispositivi la CPU selezionata nel posto connettore 2 di una guida profilata.

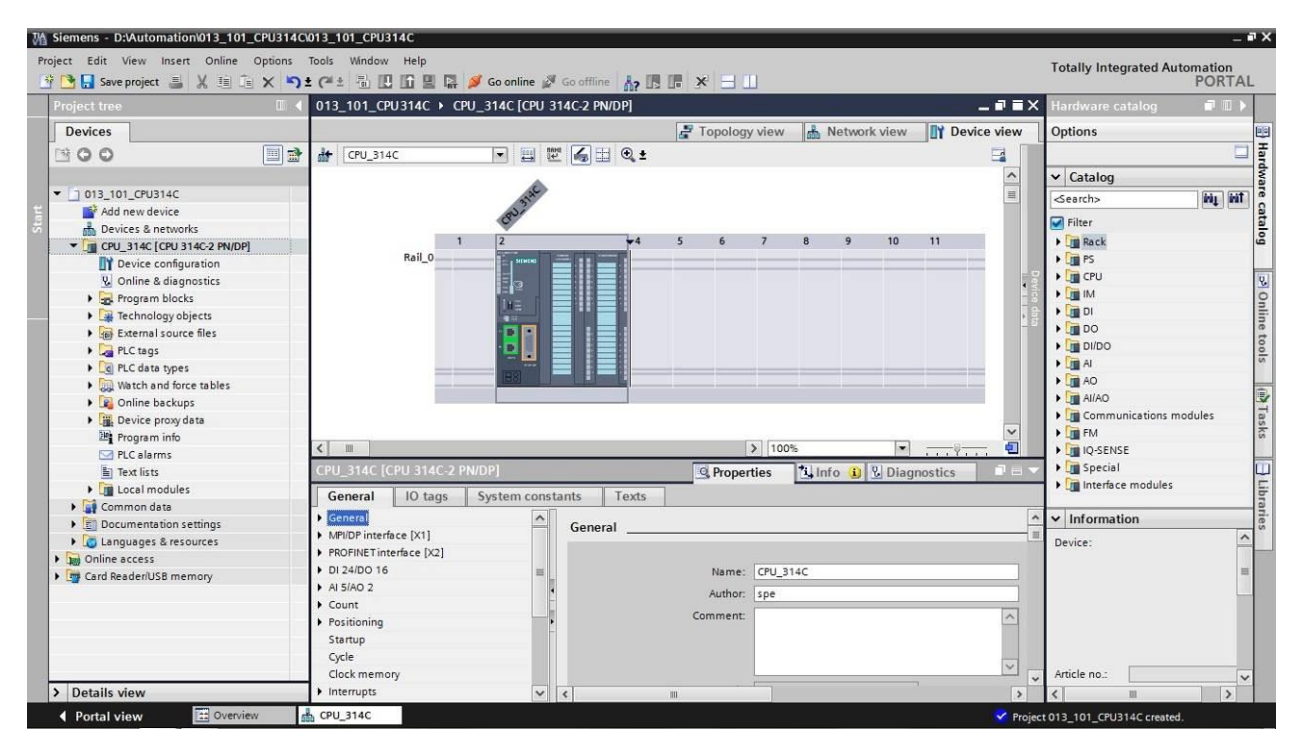

**Nota:** qui ora è possibile configurare la CPU secondo le proprie preimpostazioni. Si possono definire impostazioni per le interfacce PROFINET e PROFIBUS DP, il comportamento all'avvio, il ciclo, il carico di comunicazione e numerose altre opzioni.

## 7.3 Configurazione dell'interfaccia Ethernet della CPU 314C-2 PN/DP

- $\rightarrow$  Selezionare la CPU con un doppio clic.
- → Aprire in → "Properties" (Proprietà) il menu → "PROFINET interface [X1]" (Interfaccia PROFINET [X1]) e selezionare → "Ethernet addresses" (Indirizzi Ethernet).

| 013_101_CPU314C 	▶ CPU_314C [CPU | 314C-2 PN/DP]            |                                              |        |
|----------------------------------|--------------------------|----------------------------------------------|--------|
| 👍 CPU 314C 🔽 🖭                   | 10pc                     | logy view 1000 Network view 101 D            |        |
| CPU_314C [CPU 314C-2 PN/DP]      |                          | perties Til Info 🚯 🖏 Diagnostics             |        |
| General IO tags System cor       | astants Texts            |                                              |        |
| General                          | Ethernet addresses       |                                              |        |
| PROFINET interface [X7]          | Interface networked with |                                              |        |
| General                          | interface networked with |                                              |        |
| Ethernet addresses               | Subnet                   | Not networked                                | -      |
| Time synchronization             |                          |                                              | [223]  |
| Operating mode                   |                          | Add new subnet                               |        |
| Advanced options                 | 10                       |                                              |        |
| Diagnostics addresses            | IP protocol              |                                              |        |
| DI 24/DO 16                      |                          | Set IP address in the project                |        |
| AI 5/AO 2                        |                          | Seen Budiess in the project                  |        |
| Count                            |                          | IP address: 192 . 168 . 0 . 1                |        |
| Positioning                      |                          | Subnet mask: 255 . 255 . 255 . 0             |        |
| Startup                          | •                        | Use router                                   |        |
| Cycle                            |                          | Pouter address: 0 0 0                        | -nii   |
| Clock memory                     | -                        |                                              |        |
| Interrupts                       |                          | O ir address is set directly at the device   |        |
| Diagnostics system               |                          |                                              |        |
| System diagnostics               | PROFINET                 |                                              |        |
| Time of day                      |                          |                                              | 1. 1.  |
| Webserver                        |                          | PROFINE I device name is set directly at the | device |
| Retentive memory                 |                          | Generate PROFINET device name automati       | cally  |
| Protection                       |                          | Generate i Norme i device name automati      | cany   |
| Connection resources             | PROFINET device name     | cpu_314c                                     |        |
| Overview of addresses            | Converted name:          | cpuxb314cc364                                |        |
|                                  | Device number:           | 0                                            |        |

- → Alla voce "Interface networked with" (Interfaccia collegata a) figura solo la voce "Not networked" (Non collegata in rete).
- → Inserire una sottorete Ethernet con il pulsante → "Add new subnet" (Inserisci nuova sottorete).

| Interface networked with |                |  |
|--------------------------|----------------|--|
| Subnet:                  | Not networked  |  |
|                          | Add new subnet |  |

→ Lasciare invariate le voci "IP address" (Indirizzo IP) e "Subnet mask" (Maschera di sottorete) qui preimpostate.

|                                                                     | 🚽 Торо                   | ology view        | 🔥 Network view 🛐 D                 | evice <mark>v</mark> iew |
|---------------------------------------------------------------------|--------------------------|-------------------|------------------------------------|--------------------------|
| 🔐 CPU_314C 💌 🛄 🕎                                                    | : 🖌 🗄 🔍 ±                |                   |                                    |                          |
| CPU_314C [CPU 314C-2 PN/DP]                                         | S. Pro                   | operties          | 🗓 Info 🚺 🎦 Diagnostics             |                          |
| General IO tags System const                                        | ants Texts               |                   |                                    |                          |
| General MPI/DP interface [X1]                                       | Ethemet addresses        |                   |                                    |                          |
| PROFINET interface [X2]     General                                 | Interface networked with |                   |                                    |                          |
| Ethernet addresses<br>Time synchronization<br>Operating mode        | Subnet:                  | PN/IE_1<br>Add ne | ewsubnet                           |                          |
| <ul> <li>Advanced options</li> <li>Diagnostics addresses</li> </ul> | IP protocol              |                   |                                    |                          |
| DI 24/DO 16                                                         |                          | Set IP add        | ress in the project                |                          |
| AI 5/AO 2                                                           |                          | IP a              | ddress: 192 . 168 . 0 . 1          |                          |
| Residence                                                           |                          | Subme             | tmark: 255 255 255 0               |                          |
| Startun                                                             |                          |                   | 235.255.255.0                      |                          |
| Cycle                                                               |                          |                   | r:<br>                             |                          |
| Clock memory                                                        |                          | Routera           | iddress: 0 .0 .0 .0                |                          |
| Interrupts                                                          |                          | O IP address      | is set directly at the device      |                          |
| Diagnostics system                                                  |                          |                   |                                    |                          |
| System diagnostics                                                  | PROFINET                 |                   |                                    |                          |
| Time of day                                                         |                          |                   |                                    |                          |
| • Web server                                                        |                          | PROFINET          | device name is set directly at the | device                   |
| Retentive memory                                                    |                          | Generate          | PROFINET device name automati      | cally                    |
| Protection                                                          | PROFINET device name     | cou 314c          |                                    | - 18                     |
| Connection resources                                                |                          |                   |                                    |                          |
| Overview of addresses                                               | Converted name:          | cpuxb314cc3       | \$64                               |                          |
|                                                                     | Device number:           | 0                 |                                    | 3                        |

# 7.4 Inserimento dell'alimentatore di carico PS 307 5A AC120/230V:DC24V/5A

→ Cercare il modulo corretto nel catalogo hardware e inserire l'alimentazione di carico nel posto connettore 1. (→ Hardware catalog / Catalogo hardware → PS → PS 307 5A (n° ordinazione 6ES7 307-1EA01-0AA0) → Slot 1 / Posto connettore 1)

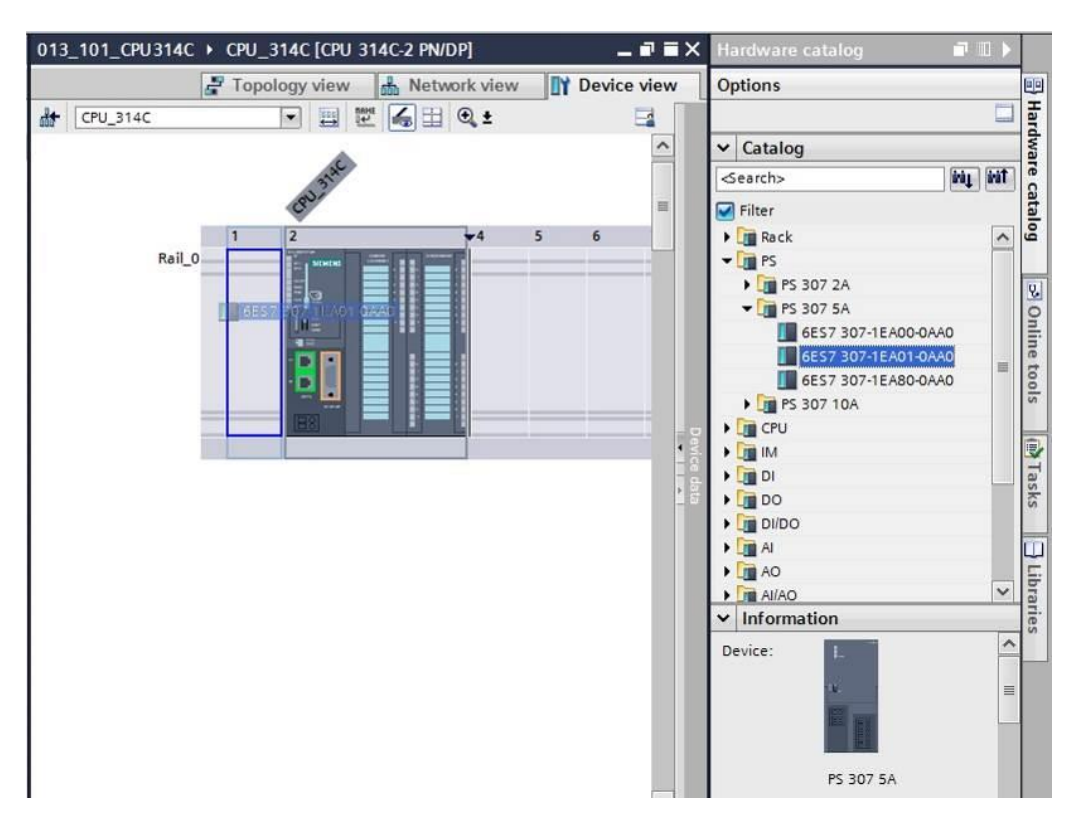

**Nota:** per selezionare i moduli è possibile immettere il numero di ordinazione direttamente nel campo di ricerca e fare clic su "Search down" (Trova in giù)<sup>[10]</sup>. Il catalogo hardware viene aperto nel punto giusto.

| Ha | ardware catalog I                     | 7 Ⅲ ▶    |        |
|----|---------------------------------------|----------|--------|
| Op | otions                                | _        |        |
| ~  | Catalog                               |          | ardwa  |
| 68 | S7 307-1EA01-0AA0                     | tivi pin | rec    |
| •  | Filter                                | earch do | atang  |
| •  | PS 307 2A                             |          | 8      |
|    | ▼ L■ PS 307 5A<br>6ES7 307-1EA00-0AA0 |          | Onlin  |
|    | 6ES7 307-1EA01-0AA0                   |          | e tool |
| ,  | Dim PS 307 10A<br>Dim CPU             |          | S      |
|    | IM IM                                 |          |        |

**Nota:** è sufficiente un doppio clic su un modulo nel catalogo hardware per inserirlo nel primo posto connettore adeguato libero.

# 7.5 Opzione: sostituzione di un modulo

- → Se è stato inserito un modulo errato nella configurazione hardware, esistono due possibilità:
- → 1. Selezionare il modulo corretto nel catalogo hardware e trascinarlo sul modulo da sostituire.
- → 2. Fare clic con il tasto destro del mouse sul modulo da sostituire per aprire il menu di scelta rapida e selezionare "Change device" (Sostituisci dispositivo).

| 013_101_ | CPU314C ▸          | CPU_314C [CPU 3               | 14C-2 PN/DP]               |         |      |       |        |      |        |          | Hardware catalog                                                             |                   | ∎ ▶  |            |
|----------|--------------------|-------------------------------|----------------------------|---------|------|-------|--------|------|--------|----------|------------------------------------------------------------------------------|-------------------|------|------------|
|          |                    |                               | 2 T                        | opology | view | sta N | etwork | /iew | Device | view     | Options                                                                      |                   |      |            |
| de CPU_  | 314C               |                               | 2 🖌 🖽 🔍 ±                  |         |      |       |        |      |        |          | -                                                                            |                   |      | Har        |
|          |                    |                               |                            |         |      |       |        |      |        | ^        | ✓ Catalog                                                                    |                   |      | dwa        |
|          | 55                 | anac                          |                            |         |      |       |        |      |        |          | 6ES7 307-1EA01-0AA0                                                          | init.             | ini† | re c       |
|          | 539                | CRN?                          |                            |         |      |       |        |      |        | =        | 🖌 Filter                                                                     |                   |      | atal       |
| 0.11.0   | 1                  | 2                             | <b>▼</b> 4 5               | 6       | 7    | 8     | 9      | 10   | 11     | <u>-</u> | ▶ 📺 Rack<br>▼ 📺 PS                                                           |                   | ^    | 60         |
| Kall_0   | - Ch<br>Sta        | ange device<br>rt device tool |                            |         |      | -     |        |      |        |          | ▶ 🚰 PS 307 2A<br>▼ 🚰 PS 307 5A                                               |                   |      | 3 On       |
|          | IN X Cut<br>In Cop | t<br>Py<br>ste                | Ctrl+X<br>Ctrl+C<br>Ctrl+V |         |      |       |        |      |        |          | 6ES7 307-1EA00-0<br>6ES7 307-1EA01-0<br>6ES7 307-1EA80-0<br>6ES7 307-1EA80-0 | AAO<br>AAO<br>AAO | 111  | line tools |
|          | X De<br>Rer        | lete<br>name                  | Del<br>F2                  |         |      |       |        |      |        | Devic    | CPU                                                                          |                   |      |            |
|          | Pac                | :kaddresses<br>packaddresses  |                            |         |      |       |        |      |        | ce data  | • [m] DI<br>• [m] DO                                                         |                   |      | Tasks      |
|          | Cor                | mpile                         |                            |         |      |       |        |      |        |          | DI/DO                                                                        |                   |      |            |

→ Si apre una finestra di selezione in cui è possibile selezionare il modulo sulla destra e confermare la sostituizione con "OK". (→ OK)

| urrent devi                                                            | ice:                                                    | New device:                                                                                                    | - Controller                                                                                                    |
|------------------------------------------------------------------------|---------------------------------------------------------|----------------------------------------------------------------------------------------------------|----------------------------------------------------------------------------------------------------|
| Article no.:<br>Version:<br>Description:<br>Load supply<br>120/230VAC: | PS 307 5A<br>6ES7 307-1EA01-0AA0<br>voltage<br>24VDC/5A | PS 307 5A<br>Article no.: 6ES7 307-1EA00-0<br>Version:<br>Description:<br>Load supply voltage<br>120/230VAC:24VDC/5A | <ul> <li>Controllers</li> <li>SIMATIC S7-300</li> <li>FS</li> <li>PS 307 2A</li> <li>PS 307 5A</li> <li>6ES7 307-1EA00-0AA0</li> <li>6ES7 307-1EA80-0AA0</li> <li>PS 307 10A</li> </ul> |
| Compatibilit                                                           | ty information                                          |                                                                                                    |                                                                                                    |

# 7.6 Configurazione dell'area indirizzi degli ingressi e delle uscite digitali e analogici

- → Verificare nella sezione "Device overview" che gli ingressi digitali integrati occupino l'area di indirizzi 0...2 e le uscite digitali l'area di indirizzi 0...1. (→ Vista generale dispositivi → DI24/DO 16\_1 → Indirizzo I → 0...2 → Indirizzo Q → 0...1)
- → Sempre nella sezione "Device overview" impostare gli ingressi analogici integrati nell'area di indirizzi 64...73 e le uscite analogiche nell'area di indirizzi 64...67. (→ Vista generale dispositivi → AI5/AO 2\_1 → Indirizzo I → 64...73 → Indirizzo Q → 64...67)

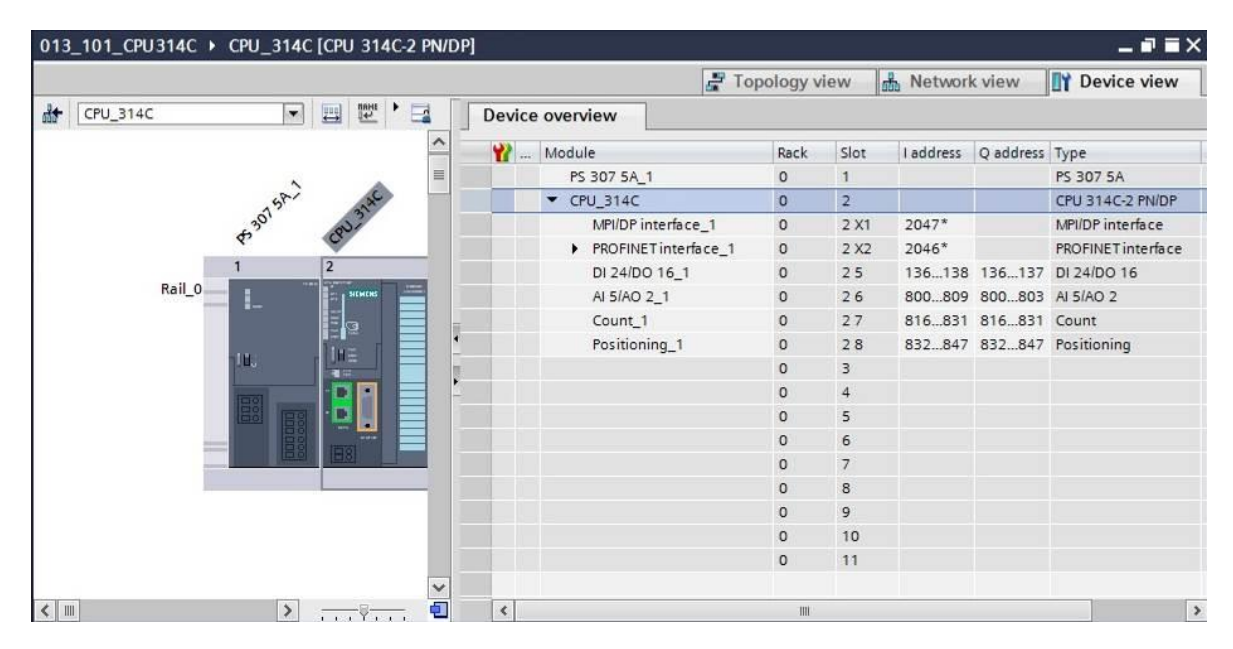

**Nota:** per visualizzare e nascondere la vista generale dispositivi fare clic sulle frecce accanto a "Device data" (Dati del dispositivo).

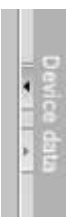

## 7.7 Salvataggio e compilazione della configurazione hardware

→ Prima di compilare la configurazione è necessario salvare il progetto facendo clic sul

pulsante  $\rightarrow$  **Save project** (Salva progetto). Per compilare la CPU con la configurazione del dispositivo selezionare la cartella  $\rightarrow$  "CPU\_314C [CPU314C-2 PN/DP]" e fare clic sul simbolo  $\rightarrow$  **Subsection** "Compile" (Compila).

| M Siemens - D:\Automation\013_101_CPU3             | 14C\013_101_CPU314C  |                                |               |                   |             |                               | _ # >       |
|----------------------------------------------------|----------------------|--------------------------------|---------------|-------------------|-------------|-------------------------------|-------------|
| Project Edit View Insert Online Option             | ns Tools Window Help |                                |               |                   |             | Totally Integrated Aut        | omation     |
| 📑 🕒 🖬 Save project 📑 🐰 🗐 🗐 🗙                       | ちょ (** 🗄 🔃 🖆 🔛 🎽     | Go online 🖉 Go offline 🛛 🛔 🖪   | * = 1         |                   |             | rotany integrated Aut         | PORTAL      |
| Project tree                                       | ■ 4_013_101_CPU314C  | : ▶ CPU_314C [CPU_314C-2 PN/D] | P]            |                   | _ # #       | i X Hardware catalog          |             |
| Devices                                            | Complie              | 4                              | Topology view | h Network view    | Device view | Options                       |             |
| 000                                                | 🛄 📑 👉 CPU_314C       |                                | € ±           |                   |             |                               | Hard        |
| × 0.013 101 (PU314)                                |                      |                                |               |                   | ^           | ✓ Catalog                     | Ware        |
| Add new device                                     |                      | <b>`</b>                       |               |                   | =           |                               | - nat mat 0 |
| Devices & potworks                                 |                      | 15h and                        |               |                   |             | Filter                        | ta          |
| T TH CPU 314C [CPU 314C-2 PN/DP]                   |                      | 530 BUT                        |               |                   |             | Rack                          | g           |
|                                                    |                      |                                |               |                   | 0 10        | PS                            |             |
|                                                    | D-11                 |                                | ¥4 5          | 6 / 8             | 9 10        | De CPU                        | in line     |
| Program blockr                                     | Rail                 |                                |               |                   |             | IM IM                         | 0           |
| Tashaalaay ahiasta                                 |                      |                                |               |                   |             |                               |             |
| Find Find and a find                               |                      |                                |               |                   |             | DO DO                         | ne          |
| P Chief Excernal source lifes                      |                      |                                |               |                   |             | DI/DO                         | 10          |
| PLC data times                                     |                      |                                |               |                   |             | AI                            | 5           |
| Match and free tables                              |                      |                                |               |                   |             | AQ                            |             |
| Qalias hashings                                    |                      |                                |               |                   |             | Al/AD                         |             |
| Device providete                                   |                      |                                |               |                   |             | Communications me             | odules a    |
| Proceeding and and and and and and and and and and |                      |                                |               |                   |             | FM                            | SKS         |
|                                                    |                      |                                |               |                   |             | IO-SENSE                      |             |
| The first                                          |                      |                                |               |                   |             | > Special                     |             |
| E lext lists                                       |                      |                                |               |                   |             | Interface modules             | 5           |
| Local modules                                      |                      |                                |               |                   | ~           |                               | bra         |
| Common data                                        | <                    |                                | > 100         | %                 |             | ✓ Information                 | 110         |
| Contraction settings                               |                      |                                | O Properties  | ti Info 🚯 🕅 Diag  | nostics     | ×                             | ~ ~         |
| Carliages & resources                              |                      |                                |               | Let uno Al a bind | ilostics    | Device:                       |             |
| Contractess                                        | General 🚺 Cro        | oss-references Compile         |               |                   |             |                               | =           |
| Card Readenoss memory                              | 🕄 🛦 🚺 Show all       | messages 💌                     |               |                   |             |                               |             |
|                                                    | I Path               | Description                    |               | Go                | to ? Errors |                               |             |
|                                                    |                      |                                |               |                   |             |                               | ~           |
| > Details view                                     | <                    |                                | m             |                   |             | > <                           | >           |
| Portal view                                        | da CPU_314C          |                                |               |                   | 💙 Pri       | oject 013_101_CPU314C opened. |             |

**Nota:** durante l'elaborazione di un progetto è opportuno eseguire di tanto in tanto il comando "Save project" (Salva progetto) perché non viene memorizzato automaticamente. Solo quando si chiude TIA Portal viene chiesto se si vuole salvare o meno.

 $\rightarrow$  Se la compilazione è corretta viene visualizzata la schermata seguente.

|                |                            |                   | <b>Q</b> Properties     | 🗓 Info 追 🛛 | 🛿 Diagnostio | cs |        |
|----------------|----------------------------|-------------------|-------------------------|------------|--------------|----|--------|
| General 追      | Cross-references           | Compile           |                         |            |              |    |        |
| 🕄 🚹 🕤 Sho      | w all messages             |                   |                         |            |              |    |        |
| Compiling comp | leted (errors: 0; warning: | s: 0)             |                         |            |              |    |        |
| ! Path         | 1                          | Description       |                         |            | Go to        | ?  | Errors |
| ✓ ▼ CPU_3140   | c                          |                   |                         |            | 7            |    | 0      |
| 📀 Hardw        | are configuration          |                   |                         |            | 7            |    |        |
| 📀 🔻 Progra     | m blocks                   |                   |                         |            | 7            |    | 0      |
| S Ma           | in (OB1)                   | Block was success | fully compiled.         |            | ~            |    |        |
| 0              |                            | Compiling comple  | ted (errors: 0; warning | s:0)       |              |    |        |
|                |                            |                   |                         |            |              |    |        |

## 7.8 Caricamento della configurazione hardware nel dispositivo

 $\rightarrow$  Per caricare l'intera CPU selezionare nuovamente la cartella  $\rightarrow$  "CPU\_314C [CPU314C-2]

PN/DP]" e fare clic sul simbolo  $\blacksquare \rightarrow$  "Download to device" (Carica nel dispositivo).

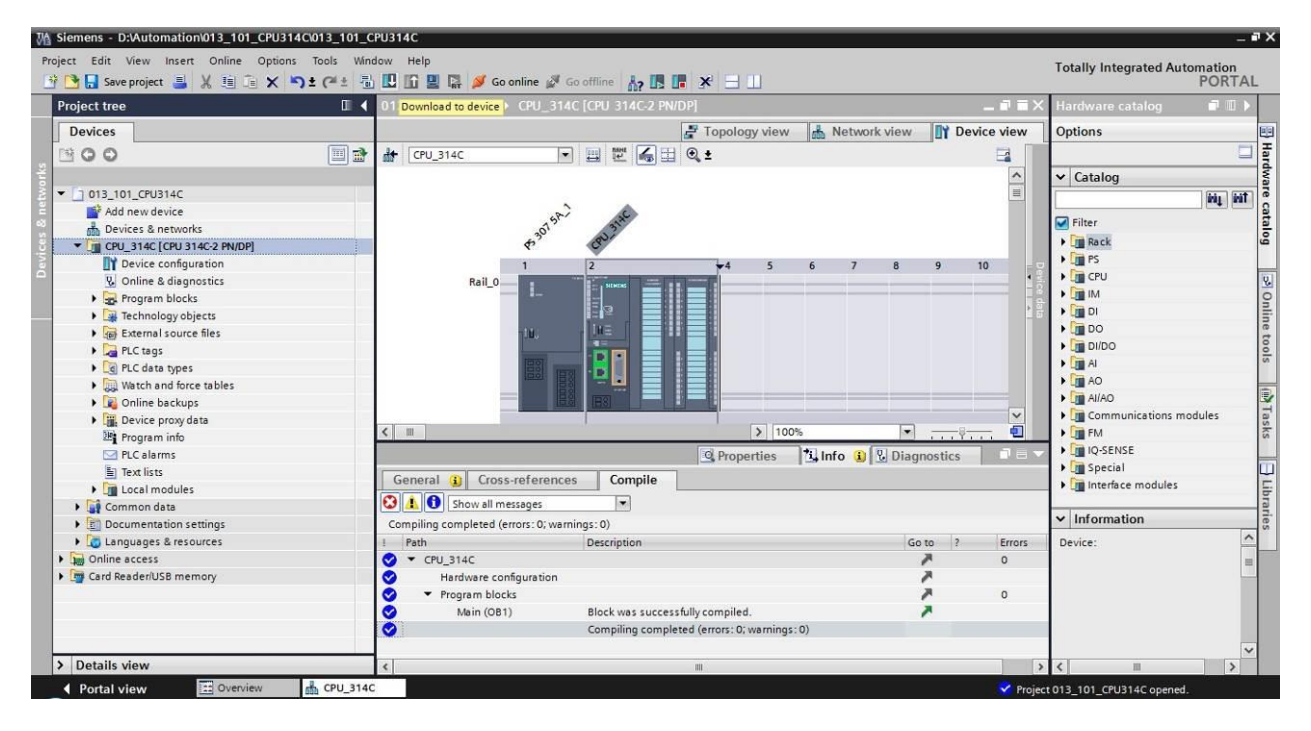

→ Si apre il manager per la configurazione delle proprietà del collegamento (Extended download to device / Caricamento avanzato).

|          | Configured acces | s nodes of "CPU_314C"      |       |                |             |               |
|----------|------------------|----------------------------|-------|----------------|-------------|---------------|
|          | Device           | Device type                | Slot  | Туре           | Address     | Subnet        |
|          | CPU 314C         | CPU 314C-2 PN/DP           | 2 X2  | PN/IE          | 192,168.0,1 | PN/IE 1       |
|          |                  | CPU 314C-2 PN/DP           | 2 X1  | MPI            | 2           |               |
| -        |                  |                            |       |                |             |               |
|          |                  | Type of the PG/PC inter    | face: | Please select. | 4           | -             |
|          |                  | PG/PC inter                | face: |                |             | - (           |
|          |                  | Connection to interface/su | bnet: |                |             | -             |
|          |                  | 1st nate                   |       | 1              |             |               |
|          | Device           | Device type                | Type  |                | Address     | Target device |
| Ħ        | Device           | Device type                | Туре  |                | Address     | Target device |
|          | Device           | Device type                | Туре  |                | Address     | Target device |
|          | Device           | Device type                | Туре  |                | Address     | Target device |
|          | Device           | Device type                | Туре  |                | Address     | Target device |
|          | Device           | Device type                | Туре  |                | Address     | Target device |
|          | Device           | Device type                | Туре  |                | Address     | Target device |
|          | Device           | Device type                | Туре  |                | Address     | Target device |
| formatio | Device           | Device type                | Туре  |                | Address     | Target device |
| matio    | Device           | Device type                | Туре  |                | Address     | Target device |
| ormatio  | Device           | Device type                | Туре  |                | Address     | Target device |
| stio     | Device<br>n:     | Device type                | Туре  |                | Address     | Target device |

- → In primo luogo è necessario scegliere l'interfaccia corretta. L'operazione comprende tre passi.
  - Extended download to device × Configured access nodes of "CPU\_314C" Device type Device Slot Туре Address Subnet CPU 314C-2 PN/DP 2 X2 CPU\_314C PN/IE 192.168.0.1 PN/IE 1 CPU 314C-2 PN/DP 2 X1 MPI 2 Type of the PG/PC interface: Please select. -Please select 0 PG/PC interface: PN/IE Connection to interface/subnet: ۲ PROFIBUS ۲ MPI 🐔 Automatic protocol detection L TeleService Compatible devices in target subnet:
  - $\rightarrow$ Interfaccia PG/PC  $\rightarrow$  qui: Intel(R) Ethernet Connection I217-LM

 $\rightarrow$  Tipo di interfaccia PG/PC  $\rightarrow$  PN/IE

| Device          | Device type                                                                    | Slot                      | Туре                                                                                     | Address                                                                                                    | Subnet                    |
|-----------------|--------------------------------------------------------------------------------|---------------------------|------------------------------------------------------------------------------------------|----------------------------------------------------------------------------------------------------|---------------------------|
| CPU_314C        | CPU 314C-2 PN/DP                                                               | 2 X2                      | PN/IE                                                                                    | 192.168.0.1                                                                                                    | PN/IE_1                   |
|                 | CPU 314C-2 PN/DP                                                               | 2 X1                      | MPI                                                                                      | 2                                                                                                    |                           |
|                 | Type of the PG/PC inte                                                         | rface:                    | PN/IE                                                                                    |                                                                                                    | -                         |
| Compatible devi | PG/PC inte<br>Connection to interface/su<br>1st gate<br>ices in target subnet: | rface:<br>ibnet:<br>eway: | Please select.<br>Please select.<br>Please select.<br>Dell Wirel<br>VMware V<br>VMware V | <br>hernet Connection I217-L<br>ess 1550 802.11ac<br>firtual Ethernet Adapter fo<br>firtual Ethernet Adapter fo | M<br>r VMnet1<br>r VMnet8 |

 $\rightarrow$  Collegamento con l'interfaccia/la sottorete  $\rightarrow$  "PN/IE\_1"

| Extended download to | o device             |                        |        |                |                          |        | ×     |
|----------------------|----------------------|------------------------|--------|----------------|--------------------------|--------|-------|
|                      | Configured access no | des of "CPU_314C"      |        |                |                          |        |       |
|                      | Device               | Device type            | Slot   | Туре           | Address                  | Subnet |       |
|                      | CPU_314C             | CPU 314C-2 PN/DP       | 2 X2   | PN/IE          | 192.168.0.1              | PN/IE_ | 1     |
|                      |                      | CPU 314C-2 PN/DP       | 2 X1   | MPI            | 2                        |        |       |
|                      |                      |                        |        |                |                          |        |       |
|                      |                      |                        |        |                |                          |        |       |
|                      |                      |                        |        |                |                          |        |       |
|                      | т                    | ype of the PG/PC inte  | rface: | PN/IE          |                          | •      | -     |
|                      |                      | PG/PC inte             | rface: | Intel(R) Eth   | ernet Connection I217-LM | 1      | • • • |
|                      | Conn                 | ection to interface/su | ibnet: | Please selec   | t                        |        | - 💿   |
|                      |                      | 1st nati               | NEW    | Please selec   | t                        |        |       |
|                      |                      | 10 cguo                | citaji | Direct at slot | t'2 X2'                  |        |       |
|                      |                      |                        |        | FIN/IE_I       |                          |        | _     |

→ Attivare il campo → "Show all compatible devices" (Visualizza tutti i nodi compatibili) e avviare la ricerca dei nodi nella rete facendo clic sul pulsante →  $\boxed{\text{Start search}}$  (Avvia ricerca).

|        | Device         | Device type                            | Slot 1        | Type                   | Address                   | Subnet        |
|--------|----------------|----------------------------------------|---------------|------------------------|---------------------------|---------------|
|        | CPU 314C       | CPU 314C-2 PN/DP                       | 2 X2          | PN/IF                  | 192,168,0,1               | PN/IF 1       |
|        | c, 0_0 , 1 c   | CPU 314C-2 PN/DP                       | 2 X1 I        | MPI                    | 2                         |               |
|        |                | Type of the PG/PC inter<br>PG/PC inter | face: 📃       | _PN/IE<br>Intel(R) Etl | nernet Connection 1217-   | -LM 🔽         |
|        |                | Connection to interface/sul            | bnet: PN      | N/IE_1                 |                           | -             |
|        |                | 1st gate                               | way:          |                        |                           | -             |
|        | Compatible dev | ices in target subnet:                 |               |                        | Show all compar           | tible devices |
|        |                |                                        |               |                        |                           |               |
|        | Device         | Device type                            | Туре          |                        | Address                   | Target device |
|        | Device         | Device type                            | Type<br>PN/IE |                        | Address<br>Access address | Target device |
| th LED | Device         | Device type                            | Type<br>PN/IE |                        | Address<br>Access address | Target device |
| sh LED | Device         | Device type                            | Type<br>PN/IE |                        | Address<br>Access address | Target device |
| sh LED | Device         | Device type                            | Type<br>PN/IE |                        | Address<br>Access address | Target device |
| sh LED | Device         | Device type                            | Type<br>PN/IE |                        | Address<br>Access address | Target device |
| sh LED | Device         | Device type                            | Type<br>PN/IE |                        | Address<br>Access address | Target device |

→ Se la CPU in uso compare nell'elenco "Compatible devices in target network" (Nodi compatibili nella sottorete di destinazione) è necessario selezionarla e avviare il caricamento. (→ CPU 314C-2 PN/DP → "Load" / Carica)

| Extended download to       | o device                        |                               | _     |            |                         |                                 | ×   |
|----------------------------|---------------------------------|-------------------------------|-------|------------|-------------------------|---------------------------------|-----|
|                            | Configured access not           | les of "CPU_314C"             |       |            |                         |                                 |     |
|                            | Device                          | Device type                   | Slot  | Туре       | Address                 | Subnet                          |     |
|                            | CPU_314C                        | CPU 314C-2 PN/DP              | 2 X2  | PN/IE      | 192.168.0.1             | PN/IE_1                         |     |
| -                          |                                 | CPU 314C-2 PN/DP              | 2 X1  | MPI        | 2                       |                                 |     |
|                            | τ                               | /pe of the PG/PC interf       | ace:  | PN/IE      |                         |                                 |     |
|                            |                                 | PG/PC interf                  | ace:  | Intel(R) E | thernet Connection 1217 | 7-LM 💌 🖲                        |     |
|                            | Conn                            | ection to interface/sub       | onet: | PN/IE_1    |                         |                                 | )   |
|                            |                                 | 1st gate                      | way:  |            |                         |                                 | 9   |
|                            | Compatible devices in<br>Device | target subnet:<br>Device type | Туре  |            | Show all compa          | atible devices<br>Target device |     |
|                            | CPU_314C                        | CPU 314C-2 PN/DF              | PN/IE |            | 192.168.0.1             | CPU_314C                        |     |
|                            |                                 |                               | PN/IE |            | Access address          |                                 |     |
| Flash LED                  |                                 |                               |       |            |                         |                                 |     |
|                            |                                 |                               |       |            |                         | <u>S</u> tart sear              | rch |
| Online status information: |                                 |                               |       |            |                         |                                 |     |
| Retrieving device info     | ormation                        |                               |       |            |                         |                                 | ^   |
| Scan and information       | retrieval completed.            |                               |       |            |                         |                                 |     |
| Display only error me      | ssages                          |                               |       |            |                         |                                 |     |
|                            |                                 |                               |       |            | Lo                      | oad <u>C</u> ance               | el  |

 $\rightarrow$  Prima viene visualizzata un'anteprima. Proseguire con  $\rightarrow$  "Load" (Carica).

| +0 |   |                                        |                                                                                          |                    |  |  |
|----|---|----------------------------------------|------------------------------------------------------------------------------------------|--------------------|--|--|
|    | - | ▼ CPU_314C                             | Ready for loading.                                                                       |                    |  |  |
| •  | 0 | <ul> <li>Stop modules</li> </ul>       | The modules are stopped for downloading to device.                                       | Stop all           |  |  |
| 0  | 0 | <ul> <li>Device configurati</li> </ul> | Delete and replace system data in target                                                 | Download to device |  |  |
| •  | 0 |                                        | Delete and replace existing device configuration for "CPU_314C"<br>in the target system? |                    |  |  |
| ¢  | 0 | <ul> <li>Software</li> </ul>           | Software Download software to device                                                     |                    |  |  |
|    |   |                                        |                                                                                          |                    |  |  |

*Nota:* in "Load preview" (Anteprima di caricamento) dovrebbe essere visibile il simbolo su ogni riga. Per maggiori informazioni vedere la colonna "Message" (Messaggio).

→ Ora è necessario selezionare l'opzione → "Start all" (Avvia tutto) prima di poter concludere il caricamento con → "Finish" (Fine).

| sults  |                                   |                                                                                   |                                                                                                    | ×                                                                                                    |
|--------|-----------------------------------|-----------------------------------------------------------------------------------|----------------------------------------------------------------------------------------------------|----------------------------------------------------------------------------------------------------|
| Status | and actions after downl           | oading to device                                                                  |                                                                                                    |                                                                                                    |
| 1      | Target                            | Message                                                                           | Action                                                                                                    |                                                                                                    |
| 2      | ▼ CPU_314C                        | Downloading to device completed without error.                                    |                                                                                                    |                                                                                                    |
|        | <ul> <li>Start modules</li> </ul> | Start modules after downloading to device.                                        | Start all                                                                                                    |                                                                                                    |
|        |                                   | The module "CPU_314C" can be started.                                             | Start                                                                                                    |                                                                                                    |
|        |                                   |                                                                                   |                                                                                                    |                                                                                                    |
|        |                                   |                                                                                   |                                                                                                    |                                                                                                    |
|        |                                   |                                                                                   |                                                                                                    |                                                                                                    |
|        |                                   |                                                                                   |                                                                                                    |                                                                                                    |
|        |                                   |                                                                                   |                                                                                                    |                                                                                                    |
|        |                                   |                                                                                   |                                                                                                    |                                                                                                    |
|        |                                   | 101                                                                               |                                                                                                    | -                                                                                                    |
|        |                                   | . 10                                                                              |                                                                                                    | -                                                                                                    |
|        |                                   |                                                                                   |                                                                                                    |                                                                                                    |
|        |                                   | Finish                                                                            | Load Cancel                                                                                                    |                                                                                                    |
|        | suits<br>Status                   | Sults<br>Status and actions after download<br>Target<br>CPU_314C<br>Start modules | sults  Status and actions after downloading to device  Target Message  CPU_314C Downloading to device completed without error.  Start modules Start modules after downloading to device. The module "CPU_314C" can be started.  Finish | sults  itatus and actions after downloading to device  Target Message Action  CPU_314C Downloading to device completed without error.  Start modules Start modules after downloading to device.  Start all  The module "CPU_314C" can be started.  Start  Finish Load Cancel |

→ Al termine del caricamento, se non sono presenti errori si apre automaticamente la vista progetto. Nella finestra delle informazioni, alla voce "General" (Generale) viene visualizzato un report del caricamento. Questo può essere utile per la ricerca degli errori qualora il caricamento non riuscisse.

| M Siemens - D:\00_TIA_Portal\013_101_CPU31                                                                                                    | 4C\013_101_CPU314C                                 | _ <b>_</b> ×                             |
|----------------------------------------------------------------------------------------------------|----------------------------------------------------|------------------------------------------|
| Project Edit View Insert Online Options                                                                                                    | Tools Window Help                                  | Totally Integrated Automation            |
| 📑 📑 🔚 Save project 📕 🐰 🗎 🗎 🗙 🏹                                                                                                    | 🛨 🧨 🗄 🛄 🚹 🖳 🙀 🚿 Go online 🚀 Go offline  🏪 🖪 🔛 👘    | PORTAL                                   |
| Project tree 🔲 🖣                                                                                                    | 013_101_CPU314C 	 CPU_314C [CPU 314C-2 PN/DP]      | 💶 🖬 🗮 🗙 Hardware ca 🗐 💷 🕨                |
| Devices                                                                                                    | 🖉 Topology view  晶 Network                         | view 🛐 Device view Options 📖             |
|                                                                                                    | 🔐 CPU_314C 🔽 🖽 🖭 🛃 🖽 🔍 ±                           |                                          |
| sk                                                                                                    |                                                    | ↑ × Catalog                              |
| 2 T 013_101_CPU314C                                                                                                    |                                                    |                                          |
| Add new device                                                                                                    | 2013 31 600                                        |                                          |
| 😤 📥 Devices & networks                                                                                                    | ST BY AT                                           | Filter a                                 |
| 🖁 🔻 🛅 CPU_314C [CPU 314C-2 PN/DP]                                                                                                    |                                                    | Rack 🗳                                   |
| Device configuration                                                                                                    |                                                    | 8 9 1( ) PS                              |
| Online & diagnostics                                                                                                    |                                                    | 💶 💶 📢 🖓 🖓 🖓 🖓                            |
| Program blocks                                                                                                    |                                                    |                                          |
| Technology objects                                                                                                    |                                                    | · · · · · · · · · · · · · · · · · · ·    |
| External source files                                                                                                    |                                                    | • 🛄 DO 🔮                                 |
| PLC tags                                                                                                    |                                                    | ▶ <u>□</u> DI/DO 8                       |
| Eg PLC data types                                                                                                    |                                                    | AI 6                                     |
| Watch and force tables                                                                                                    |                                                    | AO                                       |
| Online backups                                                                                                    |                                                    |                                          |
| Device proxy data                                                                                                    |                                                    | Communications m                         |
| Program info                                                                                                    | < III > 100%                                       |                                          |
| PLC alarms                                                                                                    | 9 Properties 1 Info                                | Diagnostics                              |
| Text lists                                                                                                    |                                                    | Diagnostics     Figure Special           |
| Local modules                                                                                                    | General Cross-references Compile                   | Interface modules                        |
| Common data                                                                                                    | 🕄 🛕 🚺 Show all messages 🔹                          |                                          |
| Documentation settings                                                                                                    |                                                    |                                          |
| Languages & resources                                                                                                    | I Message Go to ? Da                               | ate Time                                 |
| Image: Image: | Hardware configuration was loaded successfully. 21 | /28/2015_5:04:11 AM                      |
| Card Reader/USB memory                                                                                                    | Main (OB1) was loaded successfully. 2              | /28/2015 5:04:11 AM                      |
|                                                                                                    | CPU 314C started. 2                                | /28/2015 5:04:13 AM                      |
|                                                                                                    | Loading completed (errors: 0; warnings: 0).        | /28/2015 5:04:13 AM                      |
| > Details view                                                                                                    |                                                    | > Information                            |
| Portal view     Overview                                                                                                    | сри_314C                                           | 🗸 Loading completed (errors: 0; warnings |

# 7.9 Caricamento della configurazione hardware in PLCSIM per la simulazione (opzionale)

- → Se non è disponibile l'hardware è possibile caricare la configurazione hardware in alternativa in una simulazione del PLC (S7-PLCSIM).
- ightarrow In primo luogo è necessario avviare la simulazione selezionando la cartella ightarrow

"CPU\_314C [CPU314C-2 PN/DP]" e facendo clic sul simbolo  $\blacksquare \rightarrow$  "Start simulation" (Avvia simulazione).

| M Siemens - D:\Automation\013_101_CPU314C | 0013_101_CPU314C                                  | - 1                                       |
|-------------------------------------------|---------------------------------------------------|-------------------------------------------|
| Project Edit View Insert Online Options   | Tools Window Help                                 | Totally, Internated Automation            |
| 👎 🍞 📮 Save project 🚢 🐰 🗐 🗊 🗙 🍤            | 🛨 (📲 🖶 🔃 🔛 🖉 🖉 Go online 🖉 Go offline 🔚 🖪 📑 🗙 🚽 🗍 | PORTAL                                    |
| Project tree                              | □                                                 | _ 🖬 🖬 🗙 Hardware catalog 🛛 🗊 🕨            |
| Devices                                   | P Topology                                        | view 🔥 Network view 🕅 Device view Options |
| 0.081                                     | 🔲 🔿 👍 CPU 314C 🔽 🖽 🖼 🖉 🖉 ±                        |                                           |
| 2                                         |                                                   | A v Catalon                               |
| ▼ 1 013 101 CPU314C                       |                                                   |                                           |
| Add new device                            |                                                   |                                           |
| Devices & networks                        | OTSA STAL                                         | Filter                                    |
| TELCPU 314C [CPU 314C-2 PN/DP]            | 63° 600                                           | Rack                                      |
| Dr Device configuration                   |                                                   | 5 6 7 8 9 10 PS                           |
| V. Online & diagnostics                   | Rail O                                            | • • 🖬 CPU                                 |
| Program blocks                            |                                                   | на на на на на на на на на на на на на н  |
| Technology objects                        |                                                   | • 👘 🖬 🖬 🖬                                 |
| External source files                     |                                                   | • 🛅 DO                                    |
| PLC tags                                  |                                                   | DI/DO                                     |
| PLC data types                            |                                                   | > 🛅 Al                                    |
| Watch and force tables                    |                                                   | ▶ 🛅 AO                                    |
| Online backups                            |                                                   | 🖌 🖌 🚺 AI/AO                               |
| Device proxy data                         |                                                   | V Communications modules                  |
| Program info                              | < III                                             | > 100% 💌 🕂 🖳 💭 🖬 FM                       |
| PLC alarms                                | Q Propert                                         | ties 1 Info 3 Diagnostics                 |
| Text lists                                |                                                   | Special                                   |
| Local modules                             | General (1) Cross-references Compile              | Interface modules                         |
| Common data                               | 😢 🛕 🚺 Show all messages 💌                         |                                           |
| Documentation settings                    | Compiling completed (errors: 0; warnings: 0)      | ✓ Information                             |
| Languages & resources                     | I Path Description                                | Go to ? Errors Device:                    |
| Online access                             | ✓ CPU 314C                                        | × 0                                       |
| Card Reader/USB memory                    | Hardware configuration                            |                                           |
|                                           | Program blocks                                    | A 0                                       |
|                                           | Main (OB1) Block was successfully compiled.       | 2                                         |
|                                           | Compiling completed (errors: 0; w                 | amings: 0)                                |
| A Detaile view                            |                                                   |                                           |
| / Details View                            |                                                   |                                           |

→ Confermare l'avvertenza sulla disattivazione di tutte le restanti interfacce online con → "OK".

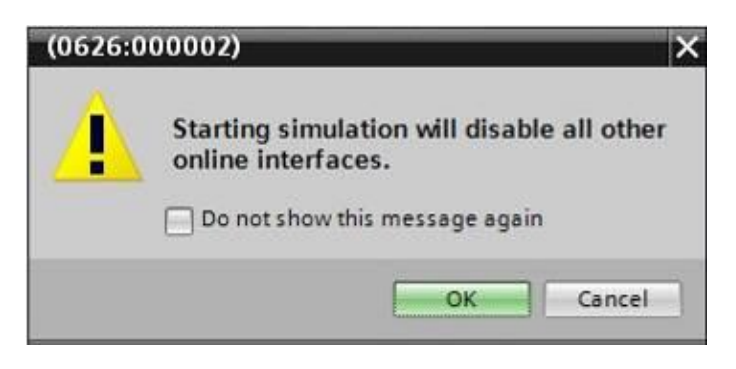

 $\rightarrow$  II software "S7-PLCSIM" si avvia in una finestra separata.

| 👜 S7-PLCSIM1                                              |                                                     |
|-----------------------------------------------------------|-----------------------------------------------------|
| File Edit View Insert PLC Execute Tools Windo             | ow Help                                             |
| 🗋 🗃 🖬 🗐 (PLCSIM(TCP/IP) 💽 🕺 🛍 🛍                           | Ē⊞-₩ K? ĒĒbbītāāā āā                                |
| □ □ □ □ □ + 1   T=0     <b>\$</b>                         |                                                     |
| CPU RUN-P<br>DP<br>DC RUN<br>RUN<br>RUN<br>STOP STOP MRES |                                                     |
| Press F1 to get Help.                                     | Default: MPI=2 DP=2 Local=2 IP=192.168.0.1 ISO=( // |

→ Quasi subito si apre il manager per la configurazione delle proprietà del collegamento (Extended download to device / Caricamento avanzato).

| CPU_314C | CPU 314C-2 PN/DP<br>CPU 314C-2 PN/DP | 2 X2                                                                                                    | PN/IE                                                                                                    | 192.168.0.1                                                                | PN/IE 1                                                                   |
|----------|--------------------------------------|----------------------------------------------------------------------------------------------------|----------------------------------------------------------------------------------------------------|----------------------------------------------------------------------------|---------------------------------------------------------------------------|
|          | CPU 314C-2 PN/DP                     |                                                                                                    |                                                                                                    |                                                                            |                                                                           |
|          |                                      | 2 X1                                                                                                    | MPI                                                                                                    | 2                                                                          |                                                                           |
|          |                                      |                                                                                                    |                                                                                                    |                                                                            |                                                                           |
|          | The state principality               |                                                                                                    |                                                                                                    |                                                                            |                                                                           |
|          | type of the FGIPC Internat           | ie: Dite                                                                                                    | ase select                                                                                                    |                                                                            |                                                                           |
|          | PG/PC interfac                       | ce:                                                                                                    |                                                                                                    |                                                                            |                                                                           |
| Cor      | nnection to interface/subn           | et:                                                                                                    |                                                                                                    |                                                                            |                                                                           |
|          | 1st gatewi                           | ay:                                                                                                    |                                                                                                    |                                                                            | - 🔍                                                                       |
| Device   | Device type                          | Type                                                                                                    |                                                                                                    | 7001033                                                                    | Torger device                                                             |
|          |                                      |                                                                                                    |                                                                                                    |                                                                            |                                                                           |
|          |                                      |                                                                                                    |                                                                                                    |                                                                            |                                                                           |
|          |                                      |                                                                                                    |                                                                                                    |                                                                            |                                                                           |
|          |                                      |                                                                                                    |                                                                                                    |                                                                            | <u>Start search</u>                                                       |
| in:      |                                      |                                                                                                    |                                                                                                    |                                                                            |                                                                           |
|          |                                      |                                                                                                    |                                                                                                    |                                                                            |                                                                           |
|          |                                      |                                                                                                    |                                                                                                    |                                                                            |                                                                           |
|          |                                      |                                                                                                    |                                                                                                    |                                                                            |                                                                           |
| 000000   |                                      |                                                                                                    |                                                                                                    |                                                                            |                                                                           |
|          | Compatible devic<br>Device           | Type of the PG/PC interface<br>PG/PC interface<br>Connection to interface/submer<br>Ist gatework<br>Compatible devices in target submet:<br>Device Device type | Type of the PG/PC interface:       Image: Connection to interface/subnet:         Compatible devices in target subnet:       Ist gateway:         Device       Device type       Type         Image: Device type       Type | Type of the PG/PC interface:       Pflease select         PG/PC interface: | Type of the PG/PC interface:       Please select         PG/PC interface: |

- → In primo luogo è necessario scegliere l'interfaccia corretta. L'operazione comprende tre passi.
  - $\rightarrow$  Tipo di interfaccia PG/PC  $\rightarrow$  PN/IE

| Extended download to | device                                |                            |        |             |             | ×       |  |  |
|----------------------|---------------------------------------|----------------------------|--------|-------------|-------------|---------|--|--|
|                      | Configured access nodes of "CPU_314C" |                            |        |             |             |         |  |  |
|                      | Device                                | Device type                | Slot   | Туре        | Address     | Subnet  |  |  |
|                      | CPU_314C                              | CPU 314C-2 PN/DP           | 2 X2   | PN/IE       | 192.168.0.1 | PN/IE_1 |  |  |
|                      |                                       | CPU 314C-2 PN/DP           | 2 X1   | MPI         | 2           |         |  |  |
|                      |                                       |                            |        |             |             |         |  |  |
|                      |                                       |                            |        |             |             |         |  |  |
|                      |                                       |                            |        |             |             |         |  |  |
|                      |                                       | Type of the PG/PC interfa  | ce: Pl | ace celert  |             |         |  |  |
|                      |                                       | princ lass de              | PL     | ease select |             |         |  |  |
|                      |                                       | runcintenai                | ce:    | PN/IE       |             |         |  |  |
|                      | Con                                   | inection to interface/subn | et:    | PROFIBILIS  |             | 1       |  |  |
|                      |                                       | 1st gatew                  | ay: 🧧  | MPI         |             | ۲       |  |  |

 $\rightarrow$  Interfaccia PG/PC  $\rightarrow$  PLCSIM

| Extended download to | device            |                           | _       | _              |             | ×       |  |  |
|----------------------|-------------------|---------------------------|---------|----------------|-------------|---------|--|--|
|                      | Configured access | nodes of *CPU_314C*       |         |                |             |         |  |  |
|                      | Device            | Device type               | Slot    | Туре           | Address     | Subnet  |  |  |
|                      | CPU_314C          | CPU 314C-2 PN/DP          | 2 X2    | PN/IE          | 192.168.0.1 | PN/IE_1 |  |  |
|                      |                   | CPU 314C-2 PN/DP          | 2 X1    | MPI            | 2           |         |  |  |
|                      |                   |                           |         |                |             |         |  |  |
|                      |                   |                           |         |                |             |         |  |  |
|                      |                   |                           |         |                |             |         |  |  |
|                      |                   | Type of the PG/PC interfa | ce: 🛡   | PN/IE          |             | -       |  |  |
|                      |                   | PC/PC interfer            |         |                |             |         |  |  |
|                      |                   | rarcimena                 | Le. Fie | ase select     |             |         |  |  |
|                      | Conr              | nection to interface/subn | et: Ple | ase select     |             |         |  |  |
|                      |                   | 1st gatev                 | ay:     | PLCSIM 57-1    | 200/57-1500 | 1       |  |  |
|                      |                   |                           |         | 1 EC3NVI 37-12 | 00/3/1000   |         |  |  |

 $\rightarrow$  Collegamento con l'interfaccia/la sottorete  $\rightarrow$  "PN/IE\_1"

| Extended downloa | d to device      |                            | _                 | _                                     |             |         |
|------------------|------------------|----------------------------|-------------------|---------------------------------------|-------------|---------|
|                  | Configured acces | is nodes of CPU_514C       |                   | -                                     |             |         |
|                  | Device           | Device type                | Slot              | Туре                                  | Address     | Subnet  |
|                  | CPU_314C         | CPU 314C-2 PN/DP           | 2 X2              | PN/IE                                 | 192.168.0.1 | PN/IE_1 |
|                  |                  | CPU 314C-2 PN/DP           | 2 X1              | MPI                                   | 2           |         |
|                  |                  |                            |                   |                                       |             |         |
|                  |                  |                            |                   |                                       |             |         |
|                  |                  | Time of the PC/PC interfa  |                   | Phile                                 |             |         |
|                  |                  | type of the ran c interna  | .e. <u>r</u>      | FINIE                                 |             |         |
|                  |                  | PG/PC interfa              | ce: 📈             | PLCSIM                                |             |         |
|                  | Co               | nnection to interface/subn | et: Pl            | ease select                           |             | - 🐨     |
|                  |                  | 1st gatew                  | ay: P<br>Di<br>Pi | ease select<br>rectatslot'2<br>V/IE 1 | X2'         | •       |

 $\rightarrow$  Attivare il campo  $\rightarrow$  "Show all compatible devices" (Visualizza tutti i nodi compatibili) e

avviare la ricerca dei nodi nella rete facendo clic sul pulsante  $\rightarrow$  **Start search** (Avvia ricerca).

|                   | Device          | Device type                   | Slot 1   | уре  | Address        | Subnet        |
|-------------------|-----------------|-------------------------------|----------|------|----------------|---------------|
|                   | CPU_314C        | CPU 314C-2 PN/DP              | 2 X2 I   | N/IE | 192.168.0.1    | PN/IE_1       |
|                   |                 | CPU 314C-2 PN/DP              | 2 X1     | VIPI | 2              |               |
|                   |                 | Type of the PG/PC interfac    | e: 🗣 PN/ | IF   |                | <b></b>       |
|                   |                 | PG/PC interfac                | e IN PLC | SIM  |                |               |
|                   | C               | nanction to interface/subn    | PARTIES  | 1    |                |               |
|                   |                 | intection to interface/subite | FINIL_   | .'   |                |               |
|                   |                 | ist gatewa                    | iy.      |      |                |               |
|                   |                 |                               |          |      |                | ible devices  |
|                   | Compatible devi | ices in target subnet:        |          |      | Show an compar | able devices  |
|                   | Device          | Device type                   | Туре     |      | Address        | Target device |
|                   | -               | -                             | PN/IE    |      | Access address | -             |
|                   |                 |                               |          |      |                |               |
|                   |                 |                               |          |      |                |               |
|                   |                 |                               |          |      |                |               |
|                   |                 |                               |          |      |                |               |
| D                 |                 |                               |          |      |                |               |
| D                 |                 |                               |          |      |                |               |
|                   |                 |                               |          |      |                |               |
|                   |                 |                               |          |      |                | Start search  |
| ED informa        | tion:           |                               |          |      |                | Start search  |
| ED                | tion:           |                               |          |      |                | Start search  |
| LED<br>us informa | ition:          |                               |          |      |                | Start search  |
| i LED             | ition:          |                               |          |      |                | Start search  |

→ Se la simulazione compare nell'elenco "Compatible devices in target network" (Nodi compatibili nella sottorete di destinazione) è necessario selezionarla prima di poter avviare il caricamento. (→ "Unspecified CPU 300" / CPU 300 non specificata → "Load" / Carica)

|           | Device                                                                                    | Device type                                                       | Slot T                 | ype  | Address                                                     | Subnet                                   |
|-----------|-------------------------------------------------------------------------------------------|-------------------------------------------------------------------|------------------------|------|-------------------------------------------------------------|------------------------------------------|
|           | CPU_314C                                                                                  | CPU 314C-2 PN/DP                                                  | 2 X2 P                 | N/IE | 192.168.0.1                                                 | PN/IE_1                                  |
| 7         |                                                                                           | CPU 314C-2 PN/DP                                                  | 2 X1 N                 | 1PI  | 2                                                           |                                          |
|           | ;                                                                                         | Type of the PG/PC interfac                                        | e:PN/I                 | E    |                                                             | <b>•</b>                                 |
|           |                                                                                           | PG/PC interfac                                                    | e: 🔛 PLC               | SIM  |                                                             |                                          |
|           | Conn                                                                                      | ection to interface/subne                                         | et: PN/IE_             | 1    |                                                             |                                          |
|           |                                                                                           | 1st gatewa                                                        | iy:                    |      |                                                             |                                          |
|           |                                                                                           |                                                                   |                        |      |                                                             |                                          |
|           | Compatible devices                                                                        | in target subnet:                                                 |                        |      | Show all compat                                             | tible devices                            |
|           | Compatible devices<br>Device                                                              | in target subnet:<br>Device type                                  | Туре                   |      | Show all compat                                             | tible devices<br>Target device           |
|           | Compatible devices<br>Device<br>default: 192.168. 0                                       | in target subnet:<br>Device type<br>0. 1 Unspecified CPU .        | Type<br>PN/IE          |      | Show all compat<br>Address<br>192.168.0.1                   | tible devices Target device -            |
|           | Compatible devices<br>Device<br>default: 192.168. (<br>                                   | s in target subnet:<br>Device type<br>0. 1 Unspecified CPU .<br>— | Type<br>PN/IE<br>PN/IE |      | Show all compat<br>Address<br>192.168.0.1<br>Access address | tible devices Target device              |
| Flash LED | Compatible devices Device default: 192.168. (                                             | s in target subnet:<br>Device type<br>0. 1 Unspecified CPU .<br>— | Type<br>PN/IE<br>PN/IE |      | Show all compat<br>Address<br>192.168.0.1<br>Access address | tible devices Target device              |
| Flash LED | Compatible devices<br>Device<br>default: 192.168. (<br>                                   | s in target subnet:<br>Device type<br>0. 1 Unspecified CPU .<br>— | Type<br>PN/IE<br>PN/IE |      | Show all compat<br>Address<br>192.168.0.1<br>Access address | tible devices Target device Start search |
| Flash LED | Compatible devices Device default: 192.168. ( - ion:                                      | s in target subnet:<br>Device type<br>D. 1 Unspecified CPU .<br>— | Type<br>PN/IE<br>PN/IE |      | Show all compat<br>Address<br>192.168.0.1<br>Access address | tible devices Target device Start search |
| Flash LED | Compatible devices Device default: 192.168. ( - ion: information                          | s in target subnet:<br>Device type<br>D. 1 Unspecified CPU .<br>— | Type<br>PN/IE<br>PN/IE |      | Show all compat<br>Address<br>192.168.0.1<br>Access address | tible devices Target device              |
| Flash LED | Compatible devices Device default: 192.168. 0 - ion: information tion retrieval completed | s in target subnet:<br>Device type<br>0. 1 Unspecified CPU .<br>— | Type<br>PN/IE<br>PN/IE |      | Show all compat<br>Address<br>192.168.0.1<br>Access address | tible devices Target device              |

 $\rightarrow$  Prima viene visualizzata un'anteprima. Proseguire con  $\rightarrow$  "Load" (Carica).

| Status | 1 | Target                       | Message                                            | Action              |
|--------|---|------------------------------|----------------------------------------------------|---------------------|
| +0     | 0 | ▼ CPU_314C                   | Ready for loading.                                 |                     |
|        | 0 | Simulated module             | The download will be performed to a simulated PLC. |                     |
|        | 0 | <ul> <li>Software</li> </ul> | Download software to device                        | Consistent download |
| <      |   |                              | m                                                  |                     |

**Nota:** in "Load preview" (Anteprima di caricamento) dovrebbe essere visibile il simbolo su ogni riga. Per maggiori informazioni vedere la colonna "Message" (Messaggio).

→ In PLCSIM è ora possibile avviare il PLC simulato spuntando la casella davanti a "RUN-P". (♥)

| S7-PLCSIM1                                               |              | _            |               |         |               | x     |
|----------------------------------------------------------|--------------|--------------|---------------|---------|---------------|-------|
| <u>Eile Edit View Insert PLC Execute Tools Window</u>    | <u>H</u> elp |              |               |         |               |       |
| 🗋 🖻 🖨 🖨 (PLCSIM(TCP/IP) 💽 🖌 🛍 📾 🖷                        | 5 🖽 - 🎮 🗮    | ?            | <u>ت</u> بر ا |         | <b>ت</b> ا ال |       |
| ] ▋⊋   1 <del>2</del>   11 +1   T=0    <b>\$</b>         |              |              |               |         |               |       |
| 🔲 СРИ 👝 📼 🔜                                              |              |              |               |         |               |       |
| SF RUN-P<br>DC<br>RUN<br>STOP SETCPU to Run Program Mode |              |              |               |         |               |       |
|                                                          |              |              |               |         |               |       |
| Press F1 to get Help.                                    | Default: M   | API=2 DP=2 L | ocal=2 IP=    | 192.168 | 3.0.1 ISC     | D=( / |

→ Per comandare gli ingressi e controllare le uscite è necessario prima inserirli in PLCSIM.
 (→ Insert / Inserisci → Input Variable / Variabile Ingresso → Output Variable / Variabile Uscita)

| B S7-PLCSIM1          |                    |                          |                  |        |        |      |        | 0      |        | ×     |
|-----------------------|--------------------|--------------------------|------------------|--------|--------|------|--------|--------|--------|-------|
| <u>File Edit View</u> | Insert PLC Execute | <u>Tools</u> <u>Wind</u> | low <u>H</u> elp |        |        |      |        |        |        |       |
| 0 🗃 🖬 👌               | Input Variable     | F2                       |                  | N?     | TE TE  | 1    | T      | 2 2    |        | 省福    |
| 17 18 H +1            | Output Variable    | F3                       |                  |        |        |      |        |        |        |       |
| CPU 👝 (               | Bit Memory         | F4                       |                  |        |        |      |        |        |        |       |
| BF F RUN              | Timer              | F11                      |                  |        |        |      |        |        |        |       |
|                       | Counter            | F12                      |                  |        |        |      |        |        |        |       |
| STOP                  | Generic            | Ctrl+F2                  |                  |        |        |      |        |        |        |       |
|                       | Vertical Bits      |                          |                  |        |        |      |        |        |        |       |
|                       |                    |                          | -                |        |        |      |        |        |        |       |
|                       |                    |                          |                  |        |        |      |        |        |        |       |
|                       |                    |                          |                  |        |        |      |        |        |        |       |
| Shows an Input Vari   | able.              |                          | Default          | : MPI= | 2 DP=2 | Loca | I=2 IP | =192.1 | 68.0.1 | ISO=( |

→ Gli ingressi, ora visibili, si possono impostare e resettare con un clic. Gli ingressi e le uscite che conducono un segnale 1 sono contrassegnati da un segno di spunta .

| Display S7-PLCSIM1                                                                                                    |                       |
|----------------------------------------------------------------------------------------------------|-----------------------|
| <u>File Edit View Insert PLC Execute Iools Window H</u> elp                                                                                                    |                       |
| 🗋 🗅 😅 🖬 🗐 (PLCSIM(TCP/IP)) 💽 👗 🐚 🖻 🦉 🖼 -🛤 🛠 🚺 📅 📅                                                                                                    | 6 é é é à             |
| □ □ □ □ □ □ □ □ □ □ □ □ □ □ □ □ □ □ □                                                                                                    |                       |
| ■ CPU       ■ 32       ■ 18       ■ ■ 32       ■ 28       ■ ■ 32         SF       ▼ RUN-P       ■ 18       ■ ■ 32       ■ 28       ■ 28       ■ 28         OC       RUN       ■ 6543210       ■ 6543210       ■ 76543210       ■ 76543210       ■ 76543210         RUN       ■ STOP       MRES       ■ 10       ■ 10       ■ 10       ■ 10       ■ 10 |                       |
| Press F1 to get Help. Default: MPI=2 DP=2 Local=2 IP                                                                                                    | =192.168.0.1 ISO=( // |

## 7.10 Archiviazione del progetto

→ Per archiviare il progetto selezionare il menu → "Project" (Progetto) e la voce → "Archive..." (Archivia...).

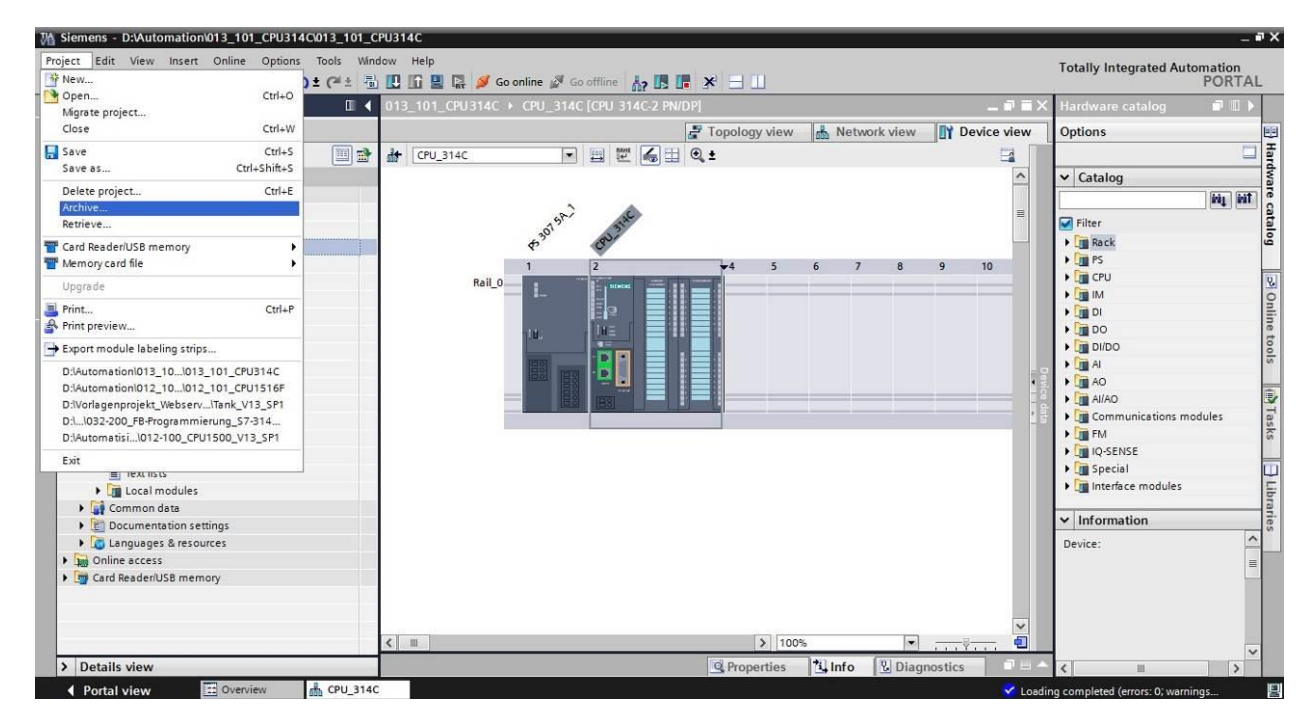

 $\rightarrow$  Confermareil salvataggio del progetto con  $\rightarrow$  "Yes" (Sì).

| Archive | project (0104:000006)                                                          |                                                     | × |
|---------|--------------------------------------------------------------------------------|-----------------------------------------------------|---|
|         | Save project?                                                                  |                                                     |   |
| _       | The last saved project will be archivi<br>before archiving to back up the curr | ed. Do you want to save the project<br>ent changes? |   |
|         |                                                                                | Yes No                                              |   |

→ Selezionare una cartella in cui archiviare il progetto e salvare come "TIA Portal project archives". (→ "Archivi di progetto del TIA Portal" → "SCE\_IT\_013-101\_Configurazione hardware\_S7-314C" → "Salva")

# 7.11 Lista di controllo

| N. | Descrizione                                                                      | controllato |
|----|----------------------------------------------------------------------------------|-------------|
| 1  | Il progetto è stato creato.                                                      |             |
| 2  | Posto connettore 1: alimentatore di carico con il numero di ordinazione corretto |             |
| 3  | Posto connettore 2: CPU con il numero di ordinazione corretto                    |             |
| 4  | Posto connettore 2: CPU con la versione firmware corretta                        |             |
| 5  | Posto connettore 2: area indirizzi degli ingressi digitali corretta              |             |
| 6  | Posto connettore 2: area indirizzi delle uscite digitali corretta                |             |
| 7  | Posto connettore 2: area indirizzi degli ingressi analogici corretta             |             |
| 8  | Posto connettore 2: area indirizzi delle uscite analogiche corretta              |             |
| 9  | Configurazione hardware compilata senza messaggi di errore                       |             |
| 10 | Configurazione hardware caricata senza messaggi di errore                        |             |
| 11 | Progetto archiviato correttamente                                                |             |

# 8 Esercitazione

## 8.1 Definizione del compito – esercitazione

La configurazione hardware del Trainer Package *SIMATIC CPU 314C-2PN/DP* non è ancora completa. Inserire il seguente modulo ancora mancante. Selezionare il primo posto connettore non ancora occupato.

 1X SIMATIC S7-300, unità digitale SM 323, con separazione di potenziale, 16 DI e 16 DQ, DC 24V, 0.5A, corrente totale 4A, 1 X 40 poli (n° di ordinazione: 6ES7323-1BL00-0AA0)

Configurare l'area di indirizzi rilevante per il progetto.

## 8.2 Pianificazione

Pianificare ora in autonomia la realizzazione del compito.

## 8.3 Lista di controllo – esercitazione

| N. | Descrizione                                                                                  | controllato |
|----|----------------------------------------------------------------------------------------------|-------------|
| 1  | Posto connettore 4: unità di ingressi/uscite analogici con il numero di ordinazione corretto |             |
| 2  | Configurazione hardware compilata senza messaggi di errore                                   |             |
| 3  | Configurazione hardware caricata senza messaggi di errore                                    |             |
| 4  | Progetto archiviato correttamente                                                            |             |

# 9 Ulteriori informazioni

Per l'apprendimento o l'approfondimento sono disponibili ulteriori informazioni di orientamento, come ad es.: Getting Started, video, tutorial, App, manuali, guide alla programmazione e Trial software/firmware al link seguente:

www.siemens.com/sce/s7-300